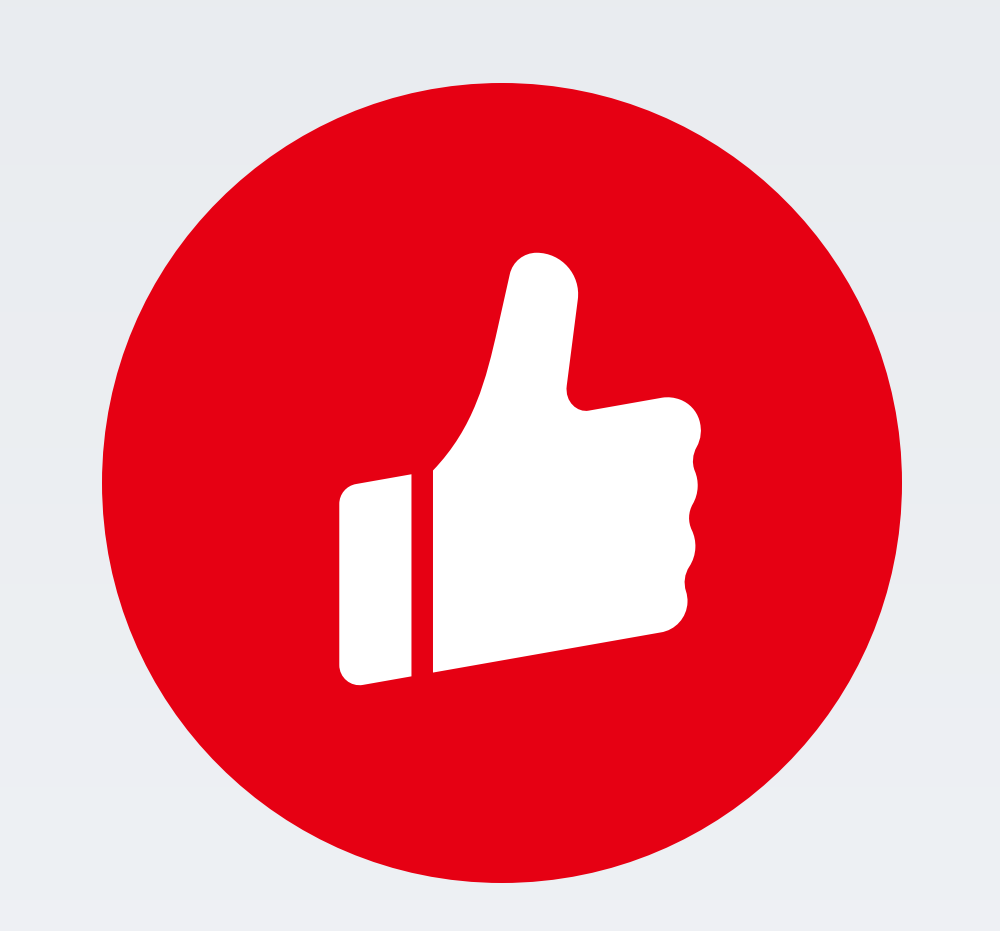

## 社区团购产品使用手册

Youzan.com

2020.01

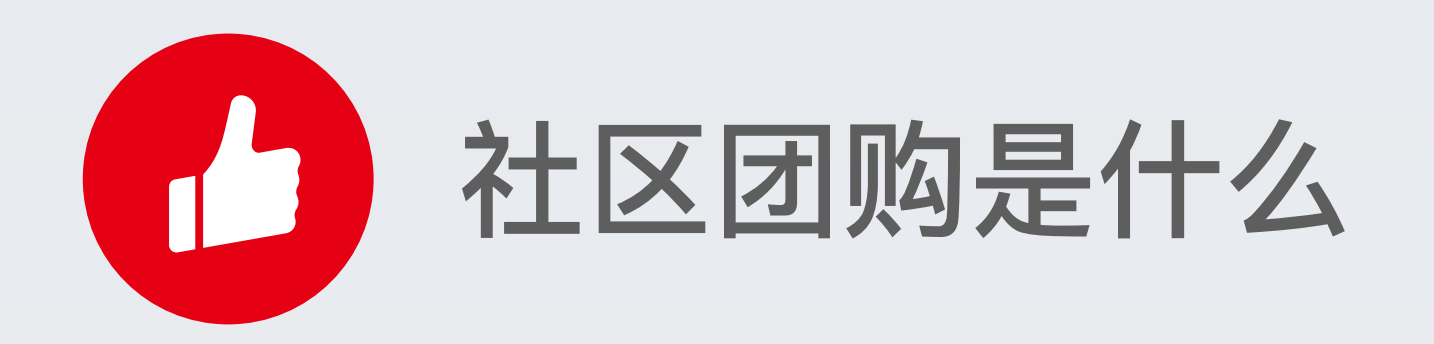

社区团购的定义:社区团购针对的是本地社区自提模式,商家以社区为节点,招募团 长,线上建立社群,定期发布接龙团购,团长将活动转发到社区群,在群内推广。活动 结束后,商家发货给团长,团长收到货后,通知社区的买家自提。

社区团购的好处:

人: 增加卖货渠道、提高客户粘性; 货:以销定采、不囤积不压货、周转率高; 场: 群内卖货, 团员对团长更信任。

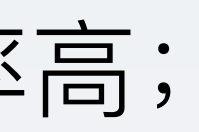

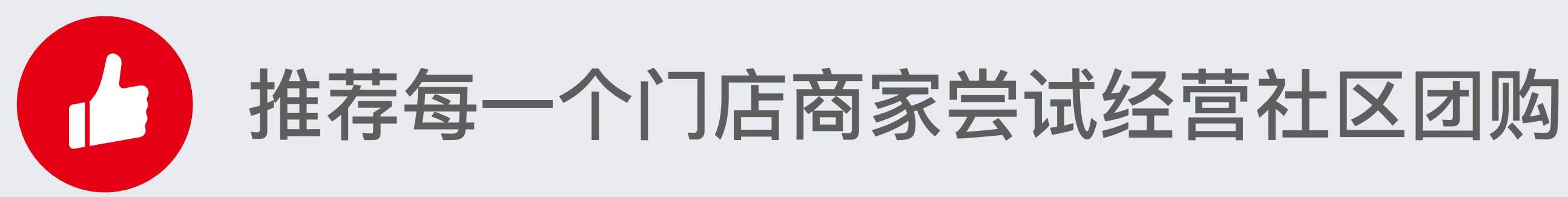

#### 门店商家店内获客半径大约在2公里,借助同城配送工具可增加到3—5公里。 (此时 同城配送成本较大,商家利润空间变小)。

借助社区团购工具, 商家可在 5-10 公里范围内的社区招募团长, 每天开团 5-10 个高 频商品,在团购结束后,一次配送至团长。因为是对团购的订单集单配送至团长,配送 成本大大降低。

社区团购可以帮助门店商家低成本的快速扩大经营半径

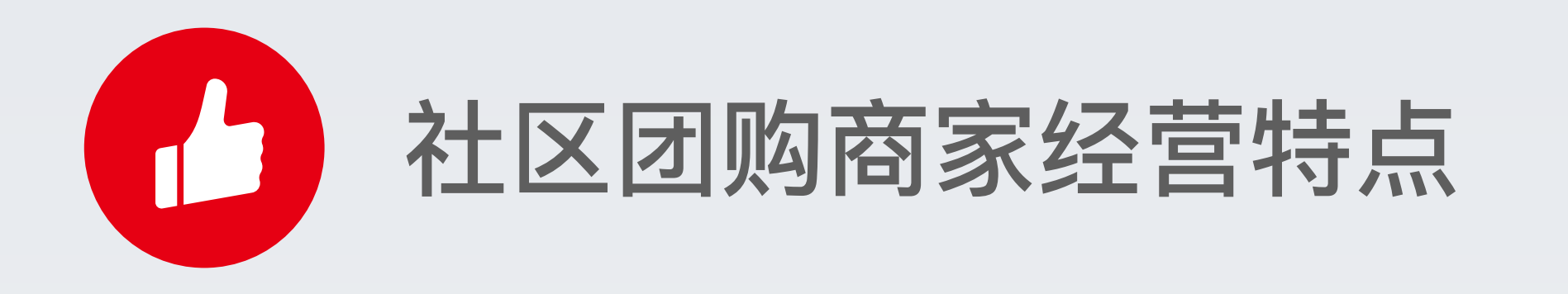

#### 经营类目:生鲜果蔬、鲜花、日用百货、下午茶

### 推荐经营场景:

- 社区: 在社区招募团长, 每天开团生鲜果蔬、日用百货等高频品类。
- 写字楼: 在写字楼招募团长, 每天开团下午茶, 统一配送到写字楼。
- 鲜花: 办公室和社区招募团长, 定期团购鲜花。
- 学校:在宿舍楼招募团长,每天开团零食及夜宵。
- 村镇: 在每个村镇招募团长, 定期开团日用百货。

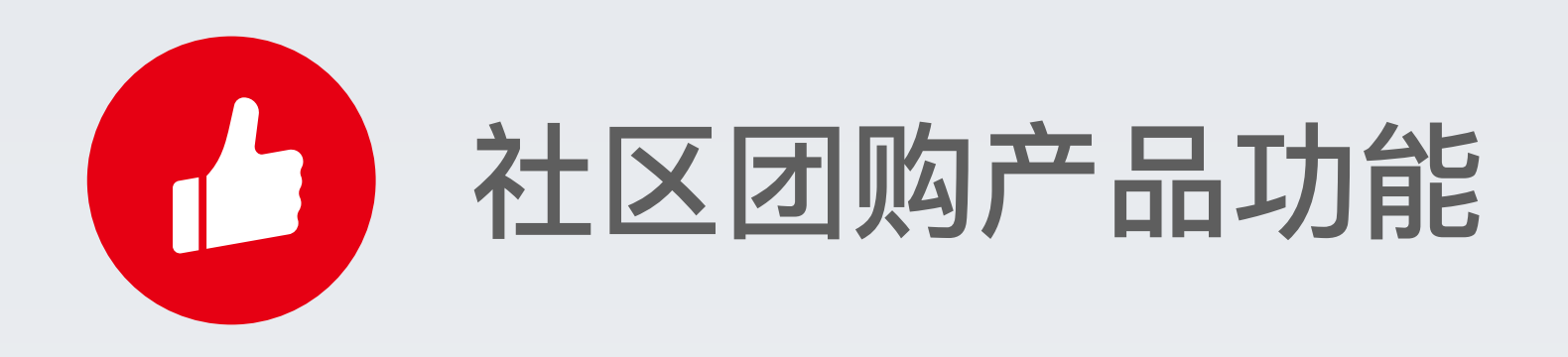

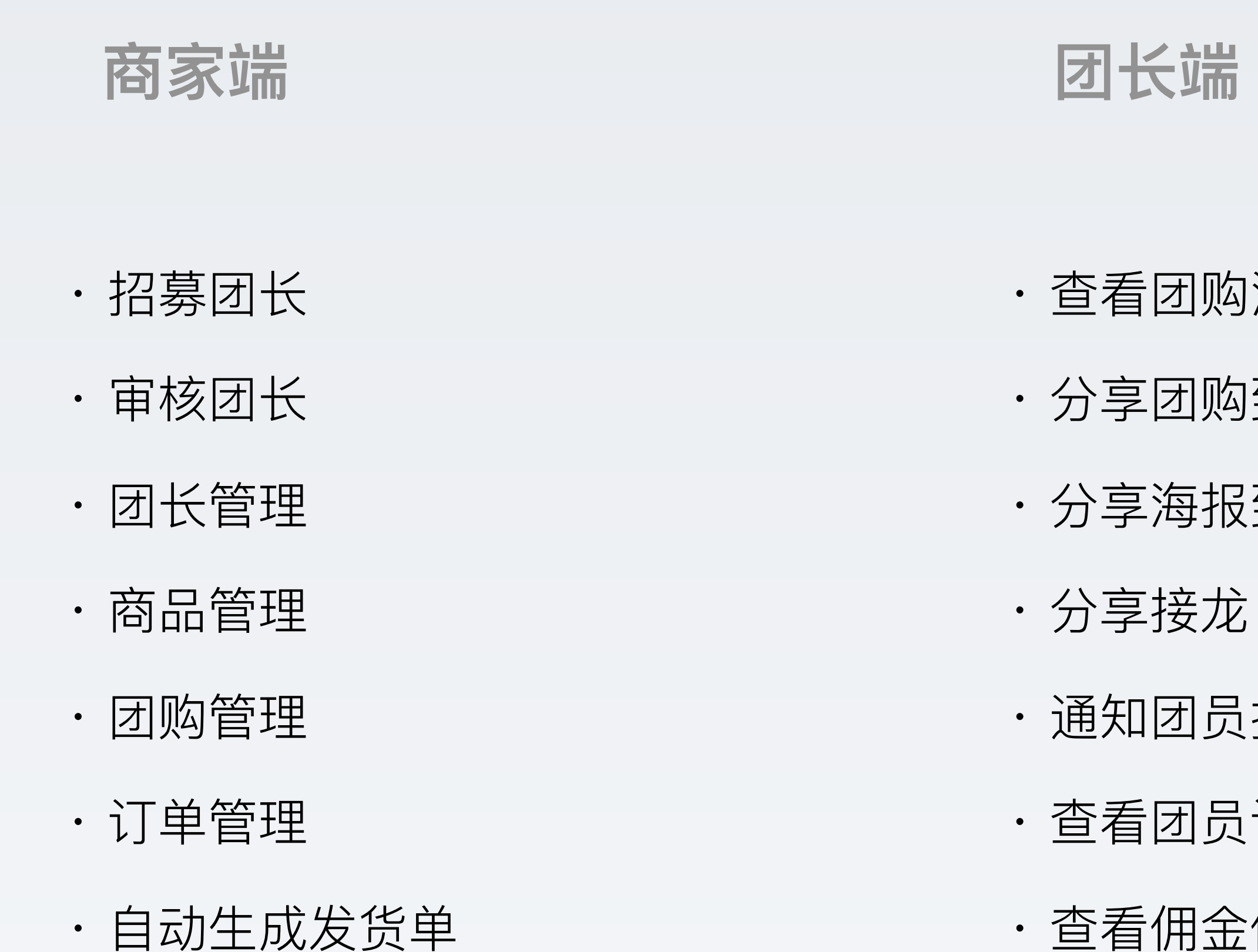

・查看佣金信息

- ・查看团购活动
- ・分享团购到群聊
- · 分享海报到朋友圈
- ・通知团员提货
- ・查看团员订单

#### 团员端

- ・查看附近的团长
- ・查看团购
- ・分享团购到群聊
- · 分享海报到朋友圈
- ・查看已参团成员
- ・下单购买
- ・查看订单

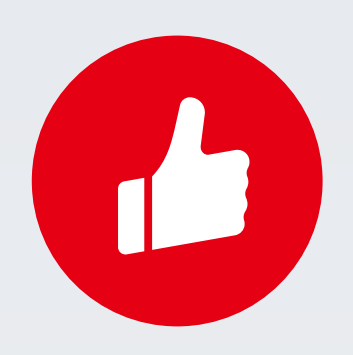

# 社区团购产品使用说明

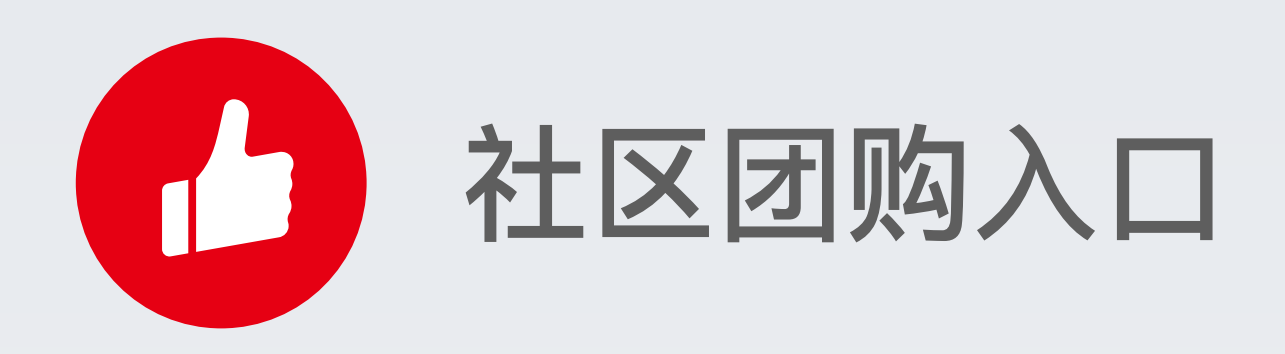

#### **功能入口**:应用-销售渠道-社区团购

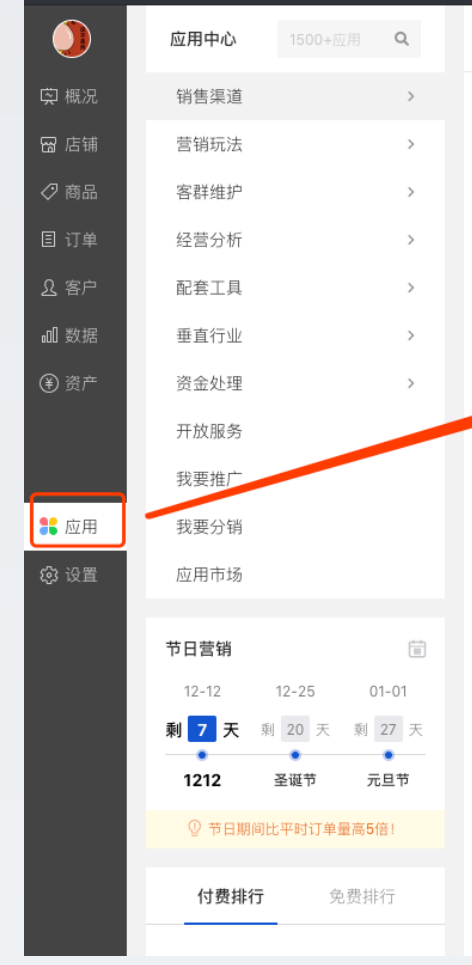

## 社区团购同时支持微商城单店、零售单店订购使用。 连锁商家支持每个网店独立使用,互不影响(网店如需使用,需联系总部为对应网店订购)。

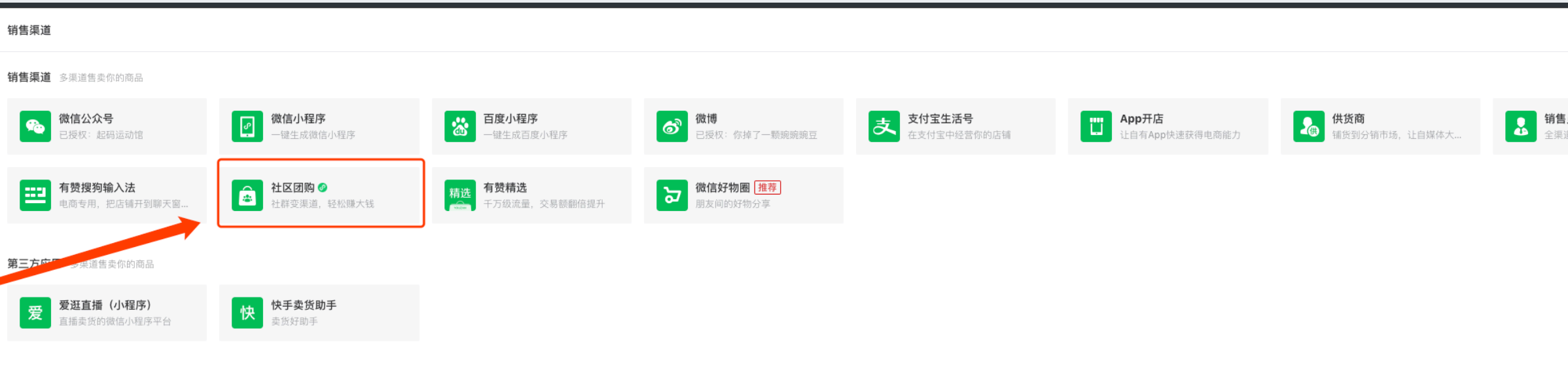

⑦ 帮助和服务 销售员(原分销员) 推荐 全渠道服务客户,销量涨不停 免责声明 | 更多应用

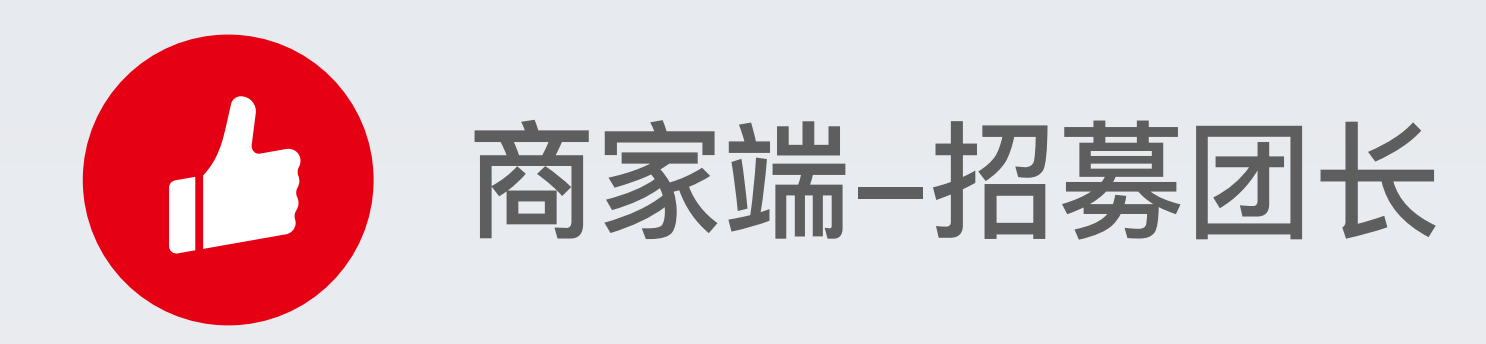

#### 入口: 社区团购-招募团长

制作招募团长页面,建议商家在招募团长 页面中说明加入团长后可获得的好处,吸 引用户申请。

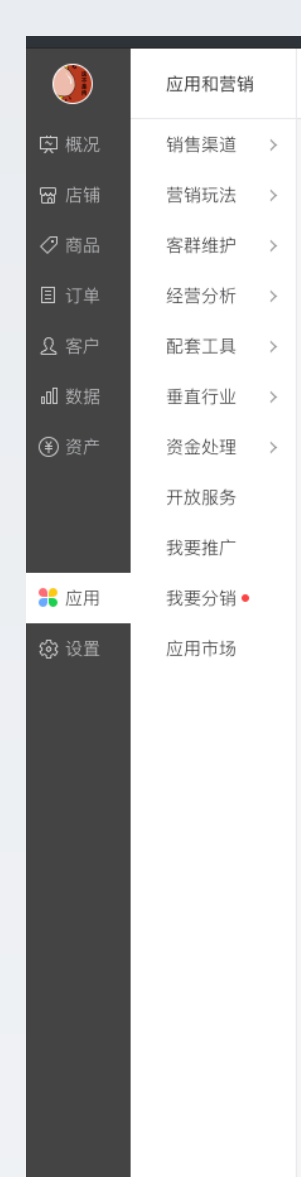

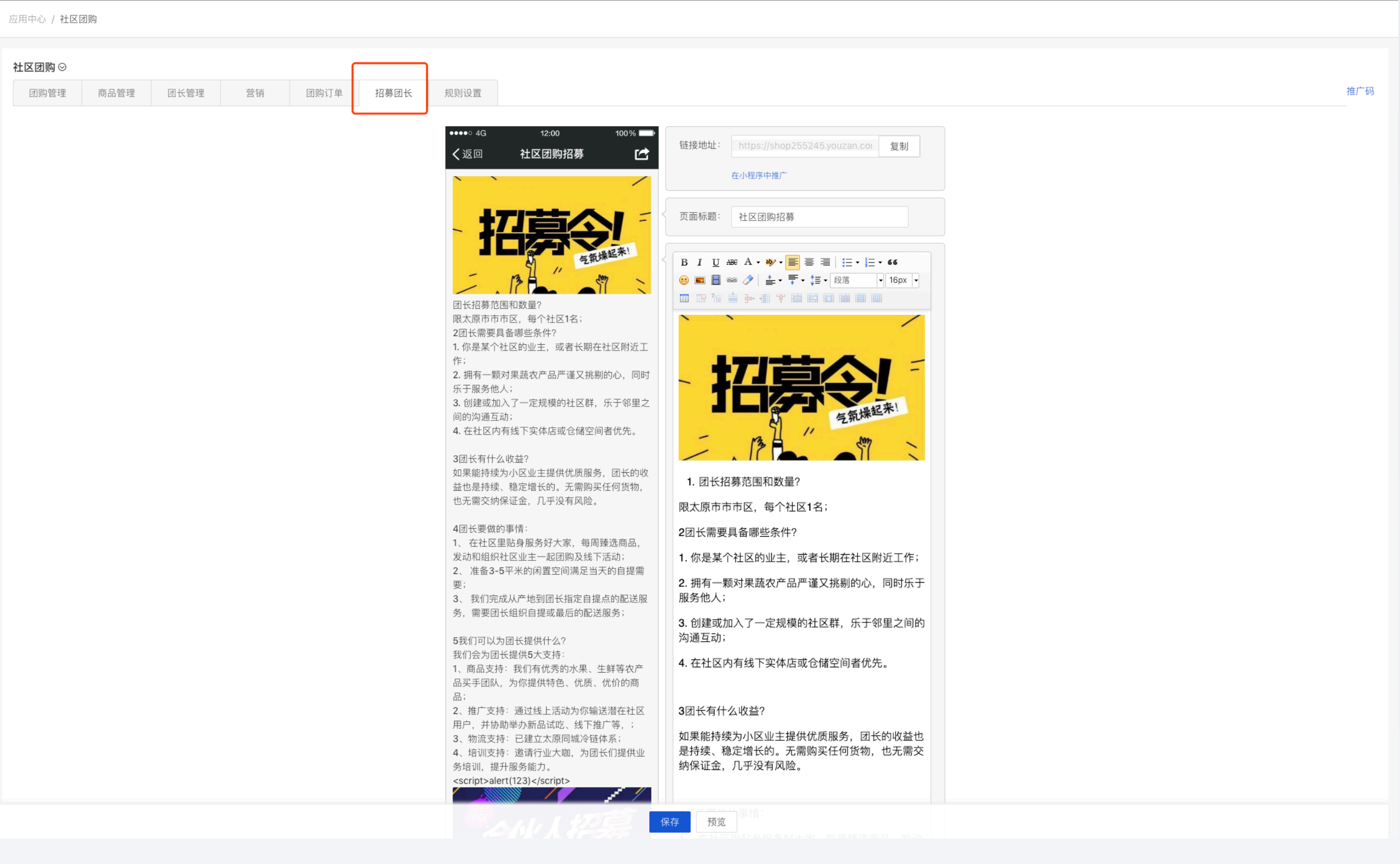

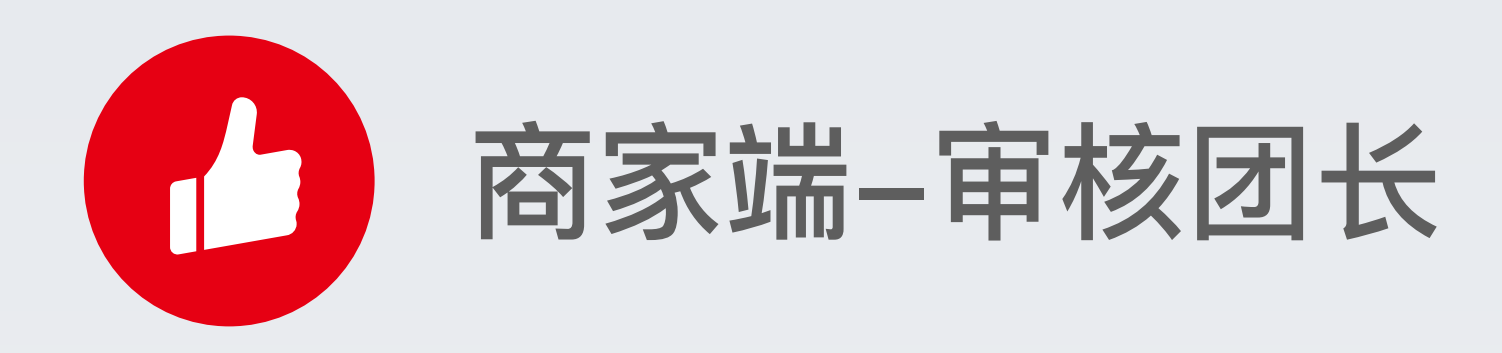

#### 入口: 社区团购-团长管理-审核列表

商家可通过规则设置,设置团长申请时是否需要缴费, 团长申请后是否需要审核(团长审核关闭后,所有申请 人自动成为团长)。

对已申请的用户, 商家可通过审核列表, 联系申请人, 确认符合要求后, 通过申请。

| 团购管理 | 商品管理            | 团长管理                                  | 营销              | 团购订单   | 招募团长 | 规则设置 |  |  |  |
|------|-----------------|---------------------------------------|-----------------|--------|------|------|--|--|--|
| 基本设置 |                 | · · · · · · · · · · · · · · · · · · · |                 | P      | ·    |      |  |  |  |
| 团长审核 | 团长审核: 💿 开启 🔘 关闭 |                                       |                 |        |      |      |  |  |  |
| 申请门机 | 申请门槛: 💿 开启 🔘 关闭 |                                       |                 |        |      |      |  |  |  |
|      | 支付 1<br>费用名称若不均 | 元 入会<br>真写,则默认显示为4                    | 费 可申请,<br>次件使用费 | 成为团长 🕐 |      |      |  |  |  |
| 团长名称 | 尔: 最好团长         |                                       |                 |        |      |      |  |  |  |

| 应用中心 / <b>社区团购</b>         | (用中心 / 社区团购                                                                |              |                    |        |                     |       |      |  |  |  |
|----------------------------|----------------------------------------------------------------------------|--------------|--------------------|--------|---------------------|-------|------|--|--|--|
| <b>社区团购 ⊙</b><br>团购管理 商品管: | 主区团购 ②         商品管理       团购管理       商品管理       团购订单       招募团长       规则设置 |              |                    |        |                     |       |      |  |  |  |
| 团长列表                       | 团长列表 审核列表                                                                  |              |                    |        |                     |       |      |  |  |  |
| 手机号:                       | 手机号:                                                                       |              |                    |        |                     |       |      |  |  |  |
| 申请时间: 开始日期                 | <b>童</b> 至 结束日期                                                            |              |                    |        |                     |       |      |  |  |  |
| 审核状态: 全部                   | •                                                                          |              |                    |        |                     |       |      |  |  |  |
| 筛选                         | 导出 查看已导出列表                                                                 | 清空筛选条件       |                    |        |                     |       |      |  |  |  |
| 团长名称                       | 手机号                                                                        | 省市区          | 小区名称               | 提货地址   | 申请时间                | 状态    | 支付费用 |  |  |  |
| 宋涛                         | 13851935563                                                                | 江苏省,南京市,江宁区  | 五矿九玺台别墅(南京市江宁区缘印路) | 37帅童   | 2019-11-24 12:33:47 | 待审核   | 0.00 |  |  |  |
| 1                          | 18329021211                                                                | 江苏省,南京市,玄武区  | 华泰创业园              | 1      | 2019-11-20 13:57:17 | 待审核   | 0.00 |  |  |  |
| 和                          | 13642747350                                                                | 广东省,广州市,番禺区  | MEHOS COFFEE       | 嘻嘻哈哈   | 2019-09-19 17:48:47 | 审核未通过 | 0.10 |  |  |  |
| 张勇                         | 18838085913                                                                | 河南省,郑州市,金水区  | 阳光嘉苑               | 37号楼   | 2019-06-26 12:24:49 | 待审核   | 1.00 |  |  |  |
| 哦哦哦                        | 13028967112                                                                | 浙江省,杭州市,西湖区  | 黄龙万科中心G座           | 有赞     | 2019-06-14 15:13:40 | 待审核   | 0.00 |  |  |  |
| 洸                          | 18210064015                                                                | 北京市,北京市,昌平区  | 天龙苑(北京市昌平区龙锦三街)    | 绿之盟妈妈家 | 2019-06-04 14:36:53 | 待审核   | 0.00 |  |  |  |
| 测试                         | 18257137893                                                                | 浙江省,杭州市,余杭区  | 味德西餐酒吧(文三店)        | 富力西溪悦居 | 2019-05-30 11:55:17 | 待审核   | 0.00 |  |  |  |
| woswng                     | 13067968734                                                                | 江西省,南昌市,青山湖区 | 新世纪社区-综合楼          | o      | 2019-05-19 20:11:01 | 待审核   | 0.00 |  |  |  |
| 123                        | 15926391716                                                                | 湖北省,武汉市,蔡甸区  | 新远图文               | 123    | 2019-05-07 08:29:29 | 待审核   | 0.00 |  |  |  |

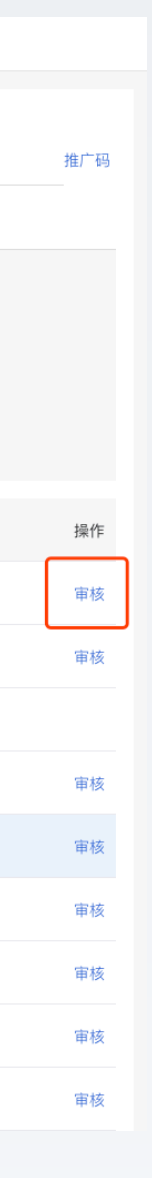

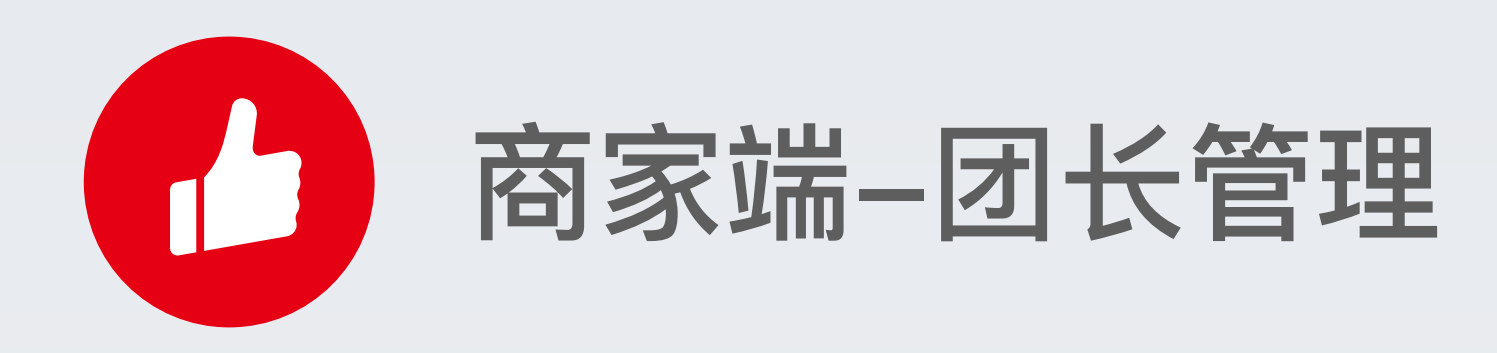

#### 入口: 社区团购-团长管理

对已申请通过的团长, 商家可通过团长列表查看。 支持商家根据时间筛选团长业绩, 对于不符合业绩的团 长及时对其培训指导或清退处理。

| 应用中心 / 社区团购            | 应用中心 / 社区团购                                                                       |                     |             |                           |           |        |       |        |    |  |
|------------------------|-----------------------------------------------------------------------------------|---------------------|-------------|---------------------------|-----------|--------|-------|--------|----|--|
| <b>社区团购</b><br>図购管理 商品 | 社区团购 ©       团购管理       商品管理       团长管理       营销       团购订单       招募团长       规则设置 |                     |             |                           |           |        |       |        |    |  |
| 团长列表 审核列表              |                                                                                   |                     |             |                           |           |        |       |        |    |  |
| 加入时间: 开始日期             | ≡ 至 结                                                                             |                     |             |                           |           |        |       |        |    |  |
| 团长名称:                  | 手机                                                                                | 묵:                  | 所在小区定位: 全部  | •                         |           |        |       |        |    |  |
| 业绩统计时间: 开始日            | <b>业绩统计时间:</b> 开始日期                                                               |                     |             |                           |           |        |       |        |    |  |
| 筛选                     | 导出 查看已导出列                                                                         | 表 清空筛选条件            |             |                           |           |        |       |        |    |  |
| 团长名称                   | 手机号                                                                               | 加入时间                | 省市区         | 小区名称                      | 销售金额(元) 🕘 | 利润 (元) | 订单数 🕑 | 新用户数 😨 | 状态 |  |
| 哈哈哈                    | 13777409557                                                                       | 2019-12-05 11:02:16 | 浙江省,温州市,泰顺县 | ♀ 华泰创业园                   | 0.00      | 0.00   | 0     | 0      | 正常 |  |
| 123                    | 15062262037                                                                       | 2019-12-04 16:40:05 | 浙江省,杭州市,西湖区 | ♥ 黄龙万科中心H座                | 0.00      | 0.00   | 0     | 0      | 正常 |  |
| 1111                   | 17764588550                                                                       | 2019-12-04 14:16:07 | 浙江省,杭州市,西湖区 | ♥ 黄龙万科中心H座                | 0.00      | 0.00   | 0     | 0      | 正常 |  |
| Ξ                      | 15665140320                                                                       | 2019-12-03 14:58:35 | 浙江省,杭州市,西湖区 | ♥利康速运搬家公司(西单店)            | 0.00      | 0.00   | 0     | 0      | 正常 |  |
| 法法                     | 13486373190                                                                       | 2019-11-30 14:35:31 | 浙江省,杭州市,拱墅区 | ♥ 黄龙万科中心G座                | 0.00      | 0.00   | 0     | 0      | 正常 |  |
| 嘿嘿                     | 18815590170                                                                       | 2019-11-28 09:48:56 | 天津市,天津市,河东区 | ♥ 街百味小锅米线                 | 0.00      | 0.00   | 0     | 0      | 正常 |  |
| 哈哈哈哈                   | 17826893524                                                                       | 2019-11-27 11:45:32 | 浙江省,杭州市,西湖区 | ♥ Genteel JAMU产后修复        | 0.00      | 0.00   | 0     | 0      | 正常 |  |
| Vivi                   | 13560181031                                                                       | 2019-11-22 17:50:00 | 浙江省,杭州市,余杭区 | ◎ 黄龙万科中心G座(西湖区学院路77<br>号) | 0.02      | 0.01   | 1     | 2      | 正常 |  |
| 343                    | 18875895390                                                                       | 2019-11-22 10:07:53 | 浙江省,杭州市,西湖区 | ♥ 老莫家面饭(冠苑店)              | 0.02      | 0.01   | 1     | 1      | 正常 |  |

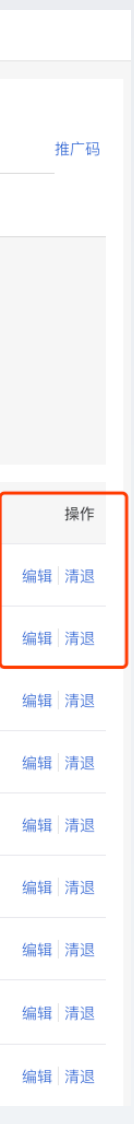

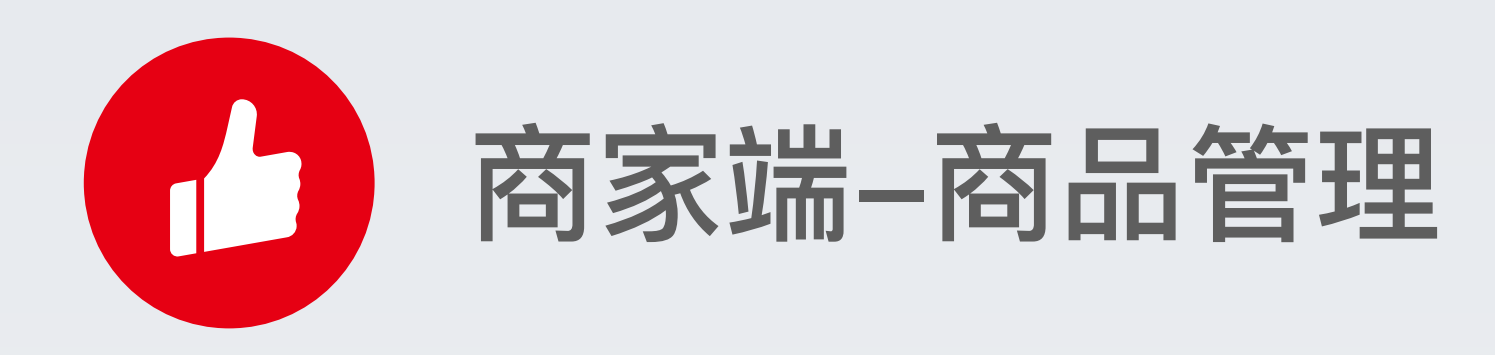

#### 入口: 社区团购-商品管理

# 新建商品时除填写商品基本信息外,还需要设置对团长的供货价。

| 应用中心 / <b>社区团购</b>                                                                  |        |     |      |                     |  |  |  |  |
|-------------------------------------------------------------------------------------|--------|-----|------|---------------------|--|--|--|--|
| 社区団购 〇           团购管理         商品管理         团长管理         营销         团购订单         招募团 | 长 规则设置 |     |      |                     |  |  |  |  |
| 商品管理 商品分类                                                                           |        |     |      |                     |  |  |  |  |
| 商品搜索:                                                                               |        |     |      |                     |  |  |  |  |
| 新建商品                                                                                |        |     |      |                     |  |  |  |  |
| ◎ 商品/价格                                                                             | 库存     | 总销量 | 参加活动 | 操作时间                |  |  |  |  |
| □ □ □ □ □ □ □ □ □ □ □ □ □ □ □ □ □ □ □                                               | 50     | 0   | 0    | 2019-12-04 09:21:18 |  |  |  |  |
| 测试测试<br>¥ 222.00                                                                    | 50     | 1   | 1    | 2019-12-04 09:21:28 |  |  |  |  |
| 年后1234<br>¥1111.00                                                                  | 1111   | 0   | 0    | 2019-11-30 15:15:41 |  |  |  |  |
| □ 與動設計載 叠加12 □ 以 N N N N + 111.00                                                   | 111    | 0   | 2    | 2019-11-25 14:40:24 |  |  |  |  |
| ↓ 耕沛测试商品C<br>¥ 0.02                                                                 | 95     | 6   | 6    | 2019-11-21 11:21:25 |  |  |  |  |
| 光辉新建<br>光辉新建<br>#12.00                                                              | 123    | 0   | 2    | 2019-11-20 14:16:42 |  |  |  |  |
| 百草膏<br>1 1 1 1 1 1 1 1 1 1 1 1 1 1 1 1 1 1 1                                        | 99987  | 1   | 5    | 2019-11-19 12:36:42 |  |  |  |  |
| □ 哈哈哈哈iuan<br>□ ↓ ↓ ↓ ↓ 11.00                                                       | 11     | 0   | 1    | 2019-11-09 12:31:48 |  |  |  |  |
| □ <u>329</u> 蛋糕—同城+自提<br>□ 218 天 314 7 ¥ 1.00                                       | 4      | 7   | 4    | 2019-11-07 11:39:09 |  |  |  |  |
| 爸爸不过关闭哈                                                                             |        |     |      |                     |  |  |  |  |

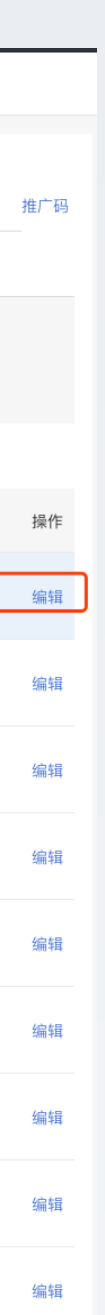

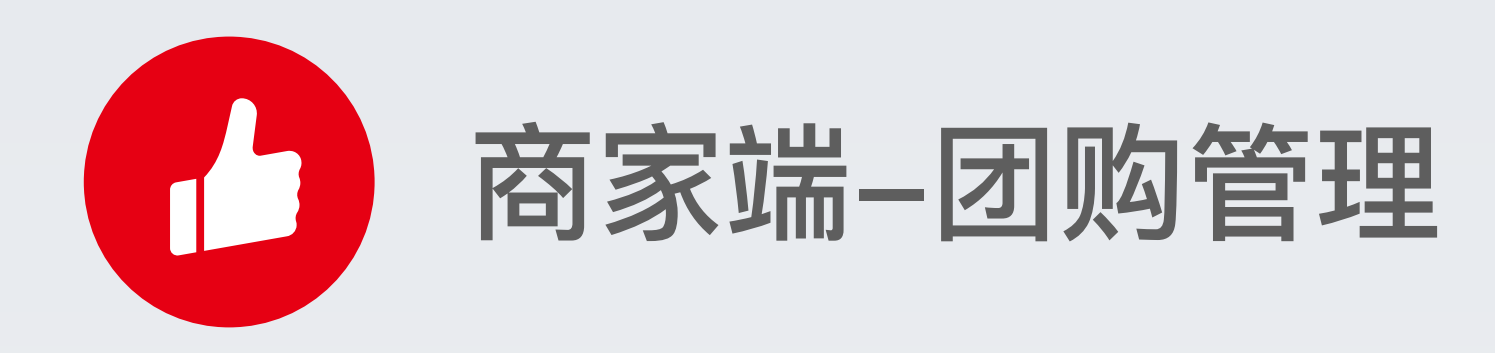

#### 入口: 社区团购-团购管理

生效时间:团购活动仅在对应时间段生效。未开始或已 结束的活动团员无法购买。

最低成团: 商家可设置最低成团单数, 活动到达结束时 间后, 未满足成团条件, 订单将自动退款。

| E | 如用中心 / | 社区团购                                                                                                    | 〕/ 编辑团购                              |                                 |            |         |    |         |      |          |         |  |        |
|---|--------|----------------------------------------------------------------------------------------------------|--------------------------------------|---------------------------------|------------|---------|----|---------|------|----------|---------|--|--------|
|   | 团购信息   | L                                                                                                    |                                      |                                 |            |         |    |         |      |          |         |  |        |
|   | * [    | 团购名称:                                                                                                    | 测试团购                                 |                                 |            |         |    |         |      |          |         |  |        |
|   |        | 分享图:                                                                                                    |                                      |                                 |            |         |    |         |      |          |         |  |        |
|   |        |                                                                                                    | +                                    |                                 |            |         |    |         |      |          |         |  |        |
|   |        |                                                                                                    |                                      |                                 |            |         |    |         |      |          |         |  |        |
|   |        | 国购八年,                                                                                                    | 万字到做信时展示的图片 查看不例                     |                                 |            |         |    |         |      |          |         |  |        |
|   | l      | · 1월/27금:                                                                                                    |                                      |                                 | 1          |         |    |         |      |          |         |  |        |
|   | *      | 主效日期:                                                                                                    |                                      | 至 2019-12-27                    |            |         |    |         |      |          |         |  |        |
|   |        |                                                                                                    | 生效时间保存后不可修改,到达结束的                    | 时间后本团订单会自动》                     | 发货         |         |    |         |      |          |         |  |        |
|   | (      | 团长范围:                                                                                                    | ○ 全部团长 ◎ 指定地区团+                      | K                               |            |         |    |         |      |          |         |  |        |
|   |        |                                                                                                    | 北京市                                  |                                 |            |         |    |         |      |          |         |  |        |
|   |        |                                                                                                    | 天津市                                  |                                 |            |         |    |         |      |          |         |  |        |
|   |        |                                                                                                    | 天津市(全部)                              |                                 |            |         |    |         |      |          |         |  |        |
|   |        |                                                                                                    | 浙江省                                  |                                 |            |         |    |         |      |          |         |  |        |
|   |        |                                                                                                    | 杭州市(全部)<br>嘉兴市(全部)                   | 宁波市(全部)<br>金华市(全部)              | 温。         | 州市(瓯海区) |    |         |      |          |         |  |        |
|   |        |                                                                                                    | 团购开始后,不支持修改团长范围                      |                                 |            |         |    |         |      |          |         |  |        |
|   | i      | 最低成团:                                                                                                    | ○ 开启                                 |                                 |            |         |    |         |      |          |         |  |        |
|   |        |                                                                                                    | 开启后,若某个团长未达到最低成团。                    | 单数,则该团长下本团的                     | 的订单会取消并自动退 | 款       |    |         |      |          |         |  |        |
|   | 商品信息   | 【请确保没                                                                                                    | 有满减送和订单返现活动,否则可能与                    | }致无法购买 ❷                        |            |         |    |         |      |          |         |  |        |
|   | I      | 苟品分奕:                                                                                                    | ④ 买家端展示 〇 买家端不用<br>若选择展示,则在买家端活动页面显; | <b>ਚ不</b><br>示分类标签。 <b>查看示例</b> |            |         |    |         |      |          |         |  |        |
|   | 选择商。   |                                                                                                    |                                      |                                 |            |         |    |         |      |          |         |  | 支持点击商品 |
|   | 序号 商   |                                                                                                    |                                      |                                 | 所在分组       | 库存      | 销量 | 供货价     |      | 买家购买价格   | 操作      |  |        |
|   |        |                                                                                                    |                                      |                                 |            |         |    |         |      |          |         |  |        |
|   | 1      | 🯄 耕注                                                                                                    | 沛测试商品C                               |                                 | 暂无分组       | 95      | 0  | ¥ 0.01  |      | ¥ 0.02   | 删除      |  |        |
|   | 2      | 20 光)<br>****2                                                                                                    | 辉新建                                  |                                 | 暂无分组       | 123     | 0  | ¥ 11.88 |      | ¥ 12.00  | 删除      |  |        |
|   |        |                                                                                                    |                                      |                                 |            |         |    |         | 保存取消 | ¥ 88.00  |         |  |        |
| - |        | and the second second s |                                      |                                 | 电797/24    | 20000   | ~  |         |      | 1. 99999 | aug man |  |        |

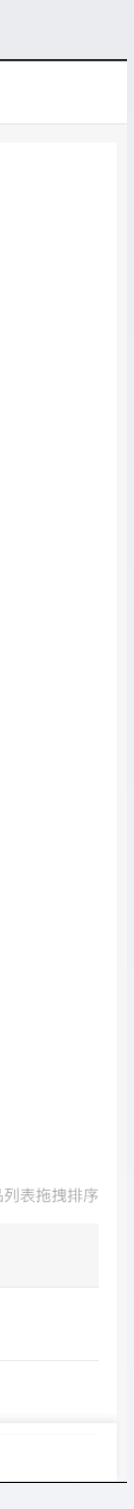

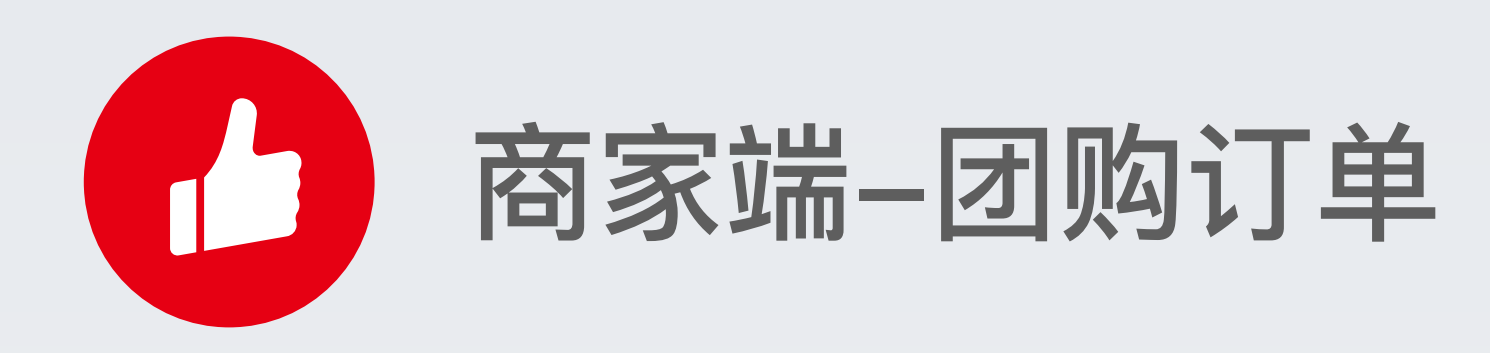

#### 入口: 社区团购-团购订单

买家购买,订单信息会在团购订单列表展示,商家可以 查看对应订单信息,团长手机号,买家手机号,团购所 属团长,团长佣金。

| 应用中心 / 社区团购               |                                                                                                    |              |           |                  |          |       |      | □ 新店开张        |
|---------------------------|----------------------------------------------------------------------------------------------------|--------------|-----------|------------------|----------|-------|------|---------------|
| <b>社区团购⊙</b><br>团购管理 商品管理 | 团长管理 营销 团购订单 招募团长 规则设置                                                                                                    |              |           |                  |          |       |      | 推广码           |
| 起止时间: 开始日期                | ・            ・            ・            ・            ・            ・            ・            ・            ・            ・            ・            ・            ・            ・            ・            ・            ・            ・            ・            ・            ・            ・            ・            ・            ・            ・            ・            ・            ・            ・            ・            ・            ・            ・            ・            ・            ・            ・            ・            ・            ・            ・            ・ |              | 7.        |                  |          |       |      |               |
| 施选 导出                     | 查看已导出列表 清空筛选条件                                                                                                    | ינה בדפאנ בא | ν.        |                  |          |       | 余额不足 | 2? 补充余额       |
| 团长手机号                     | 订单号                                                                                                    | 买家手机号        | 团购名称      | 所属团长             | 支付金额 (元) | 利润(元) | 订单状态 | 结算状态          |
| 18758017446               | E20191205160731005800001                                                                                                    | 18758017446  | 222       | 陈达187团长          | 0.50     | 0.49  | 付款成功 | 待结算           |
| 18758017446               | E20191205160717005800003                                                                                                    | 18758017446  | 222       | 陈达1 <b>87</b> 团长 | -        | -     | 待付款  | -             |
| 18939847927               | E20191204142230076800003                                                                                                    | 18767101369  | 12-04 奶茶车 | 洪亮               | 13.00    | 12.99 | 交易完成 | 已结算           |
| 18939847927               | E20191204140716034200005                                                                                                    | 15168339592  | 12-04 奶茶车 | 洪亮               | 25.00    | 24.98 | 交易完成 | 已结算           |
| 18939847927               | E20191204140533027800005                                                                                                    | 18980799988  | 12-04 奶茶车 | 洪亮               | 13.00    | 12.99 | 交易完成 | 已结算           |
| 18939847927               | E20191204140246029600005                                                                                                    | 13735593752  | 12-04 奶茶车 | 洪亮               | 13.00    | 12.99 | 交易完成 | 已结算           |
| 18939847927               | E20191204140229095600009                                                                                                    | 13486373190  | 12-04 奶茶车 | 洪亮               | 10.00    | 9.99  | 交易完成 | 已结算           |
| 18939847927               | E20191204140228020600003                                                                                                    | 15757872643  | 12-04 奶茶车 | 洪亮               | 12.00    | 11.99 | 交易完成 | 已结算           |
| 18939847927               | E20191204140149069200001                                                                                                    | 13157153683  | 12-04 奶茶车 | 洪亮               | -        | -     | 交易关闭 | 不结算           |
| 18939847927               | E20191204140131055800003                                                                                                    | 15850561703  | 12-04 奶茶车 | 洪亮               | 13.00    | 12.99 | 交易完成 | 结算失败,等<br>待重试 |
| 18939847927               | E20191204140131021000001                                                                                                    | 15251891345  | 12-04 奶茶车 | 洪亮               | 13.00    | 12.99 | 交易完成 | 已结算           |
| 18939847927               | E20191204140015055800003                                                                                                    | 15850561703  | 12-04 奶茶车 | 洪亮               |          |       | 交易关闭 | 不结算           |
| 18939847927               | E20191204135859052700003                                                                                                    | 17602183254  | 12-04 奶茶车 | 洪亮               | 10.00    | 9.99  | 交易完成 | 已结算           |

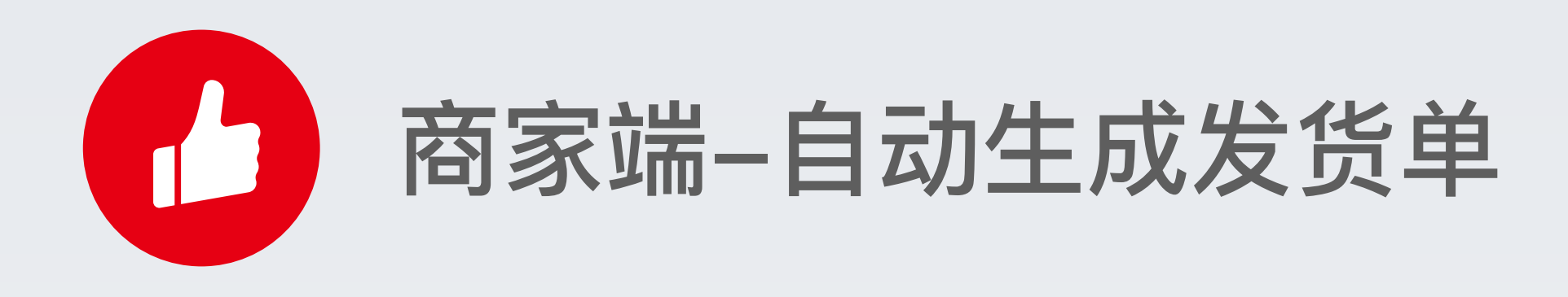

#### 入口: 社区团购-团购管理-生成发货单

系统会在活动结束后,自动生成发货单,支持商家将一 个团长的货物导出在一张单子上,方便商家分拣配送至 团长。

| 应用中心 / <b>社区团购</b> |                                           |           |     | [☑] 新店开张          |
|--------------------|-------------------------------------------|-----------|-----|-------------------|
| 社区団购 ②             | 订单 招募团长 规则设置                              |           |     | 推广码               |
| 团购名称               | 有效期 ◆                                     | 库存 销量     | 状态  | 操作                |
| 222                | 2019-12-05 00:00:00 至 2020-03-24 00:00:00 | 106097 1  | 进行中 | 复制   失效   编辑   推广 |
| 12-04 奶茶车          | 2019-12-04 00:00:00 至 2019-12-04 14:30:00 | 106097 13 | 已结束 | 复制 查看发货单          |
| 111                | 2019-12-04 00:00:00 至 2019-12-05 00:00:00 | 329948 1  | 已结束 | 复制 查看发货单          |
| 12.02 下午奶茶车        | 2019-12-02 00:00:00 至 2019-12-03 00:00:00 | 2187 0    | 已结束 | 复制 查看发货单          |
| 11.27 下午奶茶开车       | 2019-12-02 00:00:00 至 2019-12-03 00:00:00 | 2187 1    | 已结束 | 复制 查看发货单          |
| 团团长长               | 2019-11-29 00:00 至 2019-11-29 17:25:00    | 9998 1    | 已结束 | 复制 查看发货单          |
| 测试未付款3             | 2019-11-27 00:00:00 至 2019-11-28 00:00:00 | 329950 1  | 已结束 | 复制 查看发货单          |
| 测试未付款2             | 2019-11-27 00:00:00 至 2019-11-28 00:00:00 | 329950 0  | 已结束 | 复制 查看发货单          |
| 测试未付款              | 2019-11-27 00:00:00 至 2019-11-27 12:00:00 | 106097 0  | 已结束 | 复制 查看发货单          |
| 测试                 | 2019-11-27 00:00:00 至 2019-11-27 11:57:00 | 106097 1  | 已结束 | 复制 查看发货单          |
| 洪亮测试 未付款           | 2019-11-27 00:00:00 至 2019-11-27 11:59:00 | 106097 0  | 已结束 | 复制 查看发货单          |
| 洪亮测试               | 2019-11-27 00:00:00 至 2019-11-27 11:30:00 | 106097 1  | 已结束 | 复制 查看发货单          |

| 应用中心 / 社区团购 / <b>团购发货单</b>            |                                                                            |
|---------------------------------------|----------------------------------------------------------------------------|
|                                       |                                                                            |
|                                       |                                                                            |
| 发货单                                   |                                                                            |
|                                       | レ<br>PDF<br>12-04 奶茶车 — 发货单.pdf<br>生成时间: 2019-12-04 14:30:05 重新生成<br>下载 打印 |
|                                       |                                                                            |
| U下退款申请待商家处理,建议处理后重新生成配送单打印发货,以免多发、漏发。 |                                                                            |
| 全部 待商家处理                              |                                                                            |
|                                       | 皆无订単                                                                       |
|                                       |                                                                            |

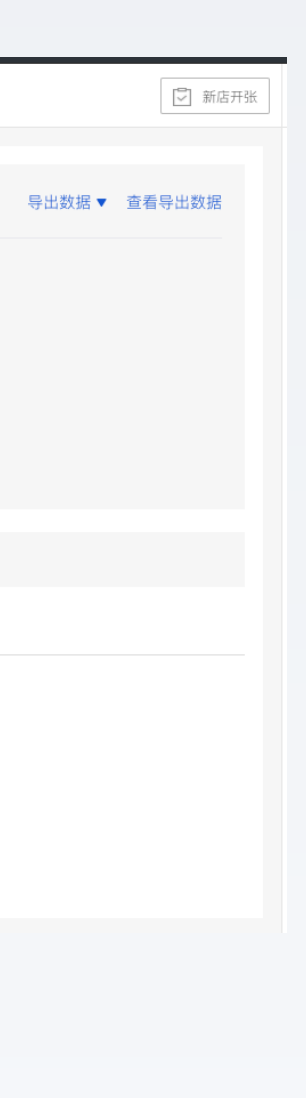

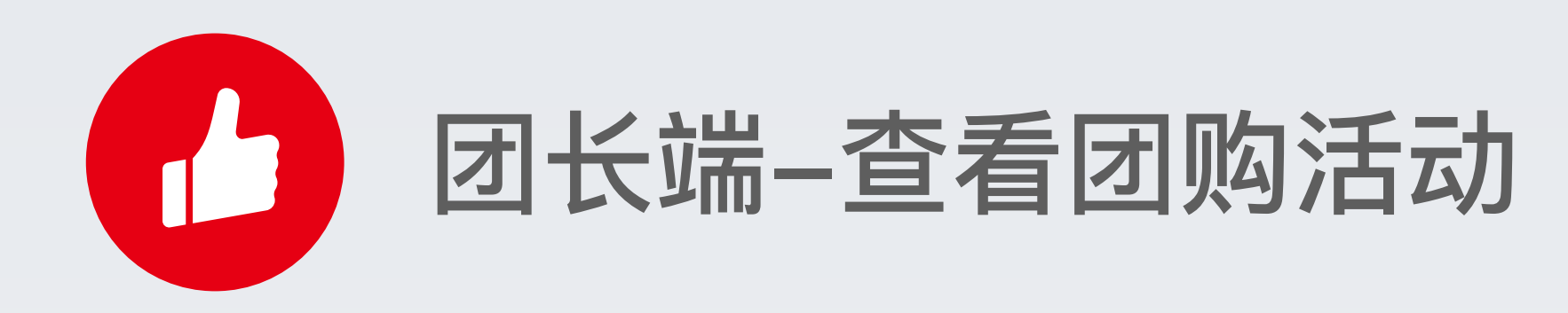

#### 入口:我的-团长中心

# 对于商家审核通过的团长,会在个人中心看到团长中心入口。

进入团长中心后,可以查看所有团购活动。

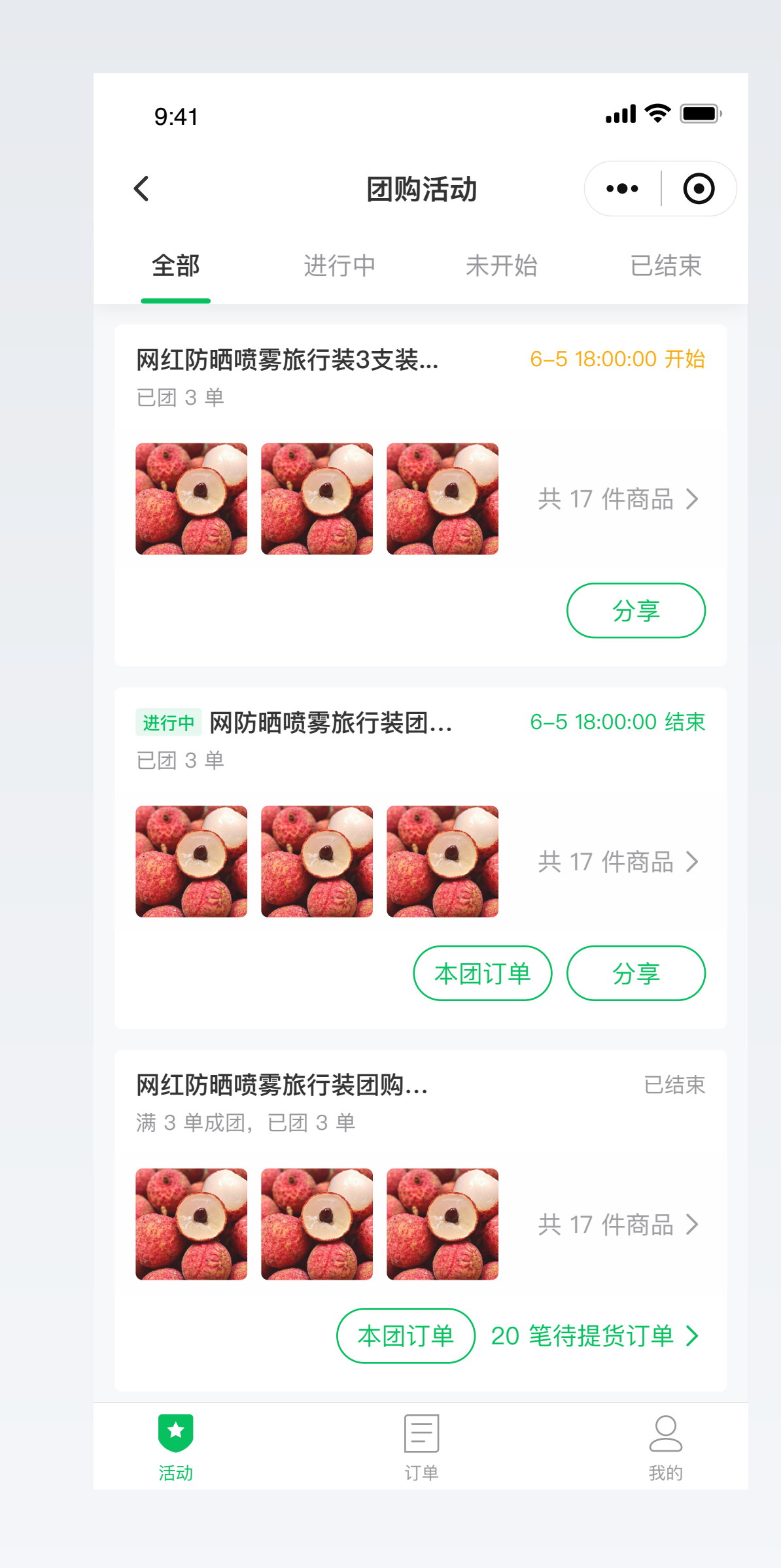

| 19:19 🕶               |                                                                                                    |               | <b>'''' 🖢</b>   |
|-----------------------|----------------------------------------------------------------------------------------------------|---------------|-----------------|
|                       | 个人中心                                                                                                    | a (           | ••• •           |
| test社区团购测试专用I         | 店铺                                                                                                    |               | 成为会员 >          |
| <b>0.00 (</b><br>余额 积 | <b>)</b><br>分                                                                                                    | <b>0</b><br>⊭ | <b>28</b><br>券码 |
| 我的订单                  |                                                                                                    | 查看全           | 部订单 >           |
| 日 回<br>待付款 待发货        | f f f u f f u f f u f f u f f u f f u f f u f f u f f u f f u f f u f f u f f u f f u f f u f u f u f |               | ¥<br>退款维权       |
| ₽ 购物车                 |                                                                                                    |               | >               |
| 三 任务中心                |                                                                                                    |               | >               |
| <b>爲</b> 团长中心         |                                                                                                    |               | >               |
| <u>入</u> 团购分销名字       | 中心                                                                                                    |               | >               |
| ④ 返现                  |                                                                                                    |               | >               |
| ☆ 赠品                  |                                                                                                    |               | >               |
| 🖉 收货地址                |                                                                                                    |               | >               |
|                       | <b>)</b><br>购物车                                                                                                    |               | <b>上</b><br>我的  |

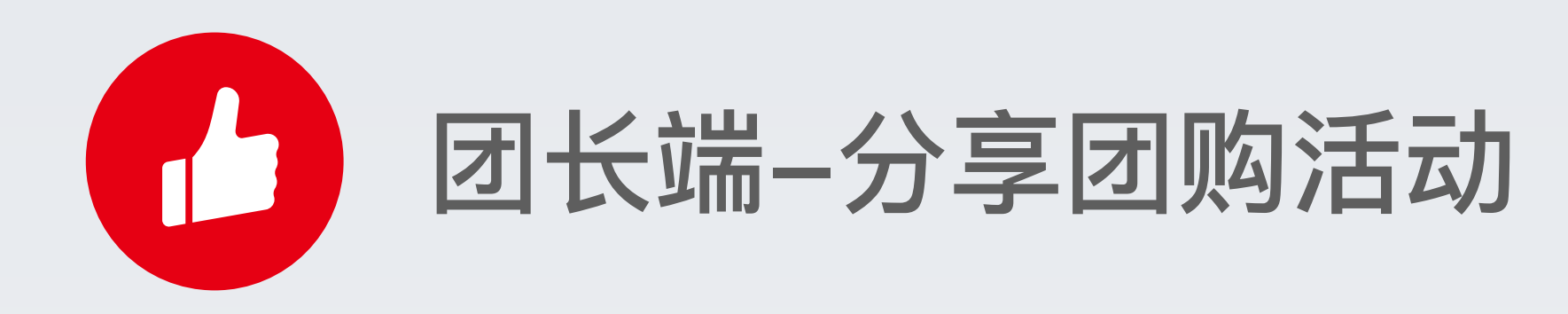

#### 入口:团长中心-团购活动

## 团长可以将团购活动分享到微信聊天、朋友圈。 如已有团员参与,团长可复制已购成员接龙信息。

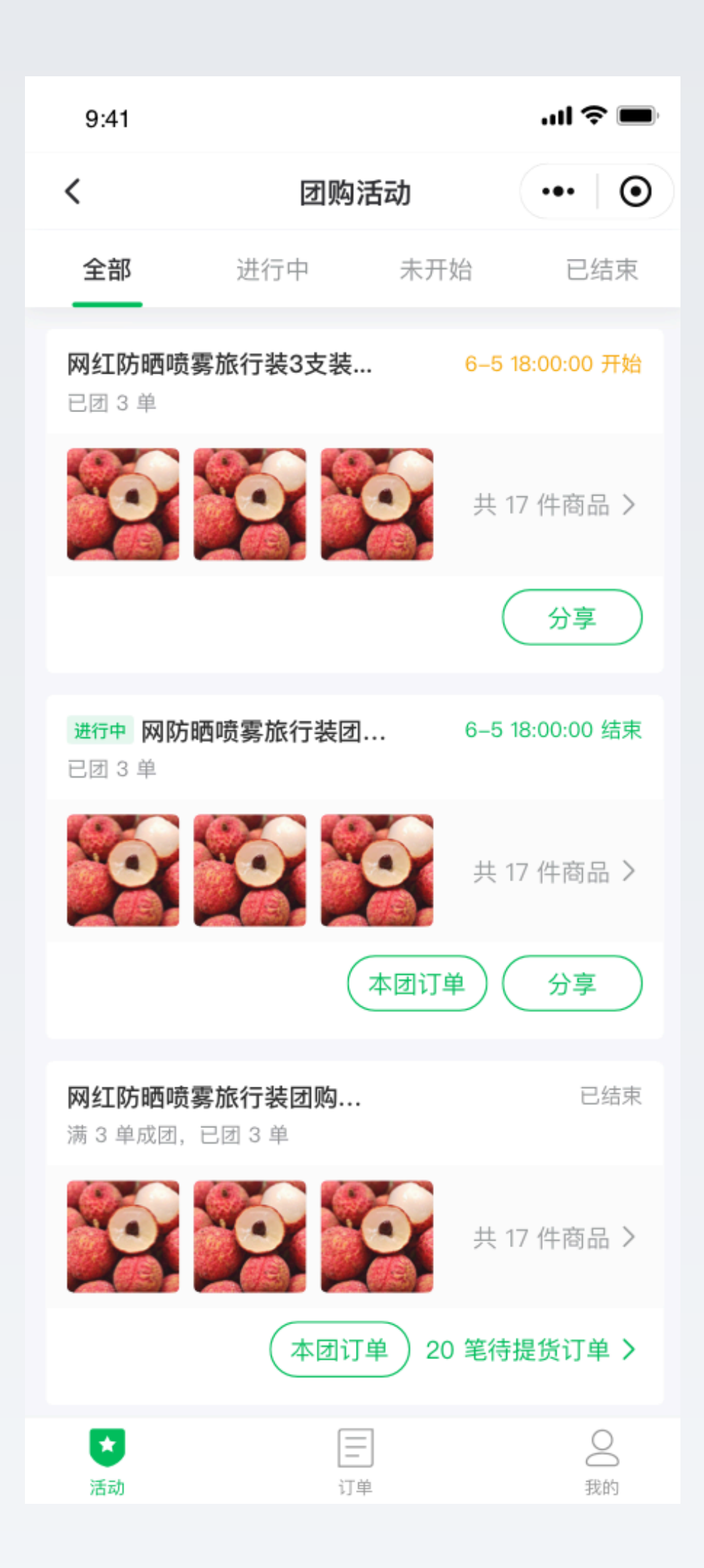

| 9:41                       |                         | 'II                                   |
|----------------------------|-------------------------|---------------------------------------|
| <                          | 团购活动                    | •••                                   |
| 全部                         | 进行中 未                   | 开始  已约                                |
| <b>网红防晒喷雾</b><br>已团3单      | 零旅行装3支装                 |                                       |
|                            |                         | 共 17 件商品                              |
|                            |                         | 分享                                    |
| 进行中 <b>网防</b> 晒<br>已团 3 单  | 西喷雾旅行装团                 | 6–5 18:00:00 :                        |
|                            |                         | 共 17 件商品                              |
|                            | 本团让                     | J单<br>分享                              |
| <b>网红防晒喷雾</b><br>满 3 单成团,i | <b>雾旅行装团购</b><br>己团 3 单 | 日 日 日 日 日 日 日 日 日 日 日 日 日 日 日 日 日 日 日 |
| <u>ин</u> , 1÷             | 同士国法セ                   |                                       |
| 1成1日                       | 助反圈海拉                   | <b>支</b> 前按 <i>比</i>                  |

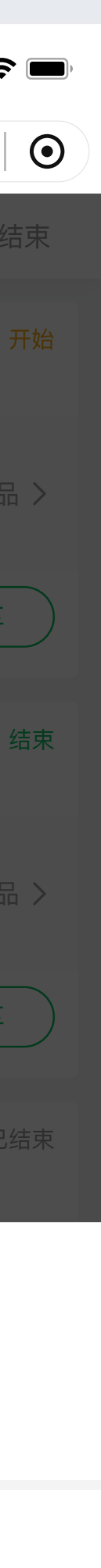

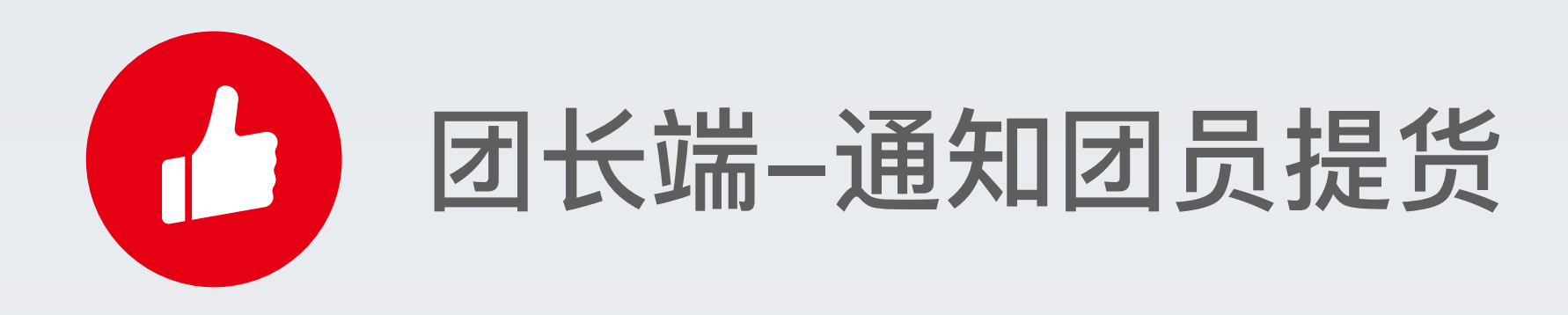

#### 入口:团长中心-团购活动-x笔待提货订单

对于已结束的活动,团长直接查看所有待提货订单,收 到货后,一键通知团员提货。

| 9:41                     |                         |            | .ul 🗢 🔳    |
|--------------------------|-------------------------|------------|------------|
| <                        | 团购清                     | 舌动         | •••   •    |
| 全部                       | 进行中                     | 未开始        | 已结束        |
| <b>网红防晒喷</b> 雾<br>已团 3 单 | 雾旅行装3支装…                | 6–5 1      | 8:00:00 开始 |
| Ó                        |                         | 共1         | 7 件商品 >    |
|                          |                         | (          | 分享         |
| 进行中 网防B<br>已团 3 单        | 西喷雾旅行装团.                | 6–5 1      | 8:00:00 结束 |
| 0                        |                         | <b>共</b> 1 | 7 件商品 >    |
|                          |                         | 本团订单)(     | 分享         |
| <b>网红防晒喷</b><br>满 3 单成团, | <b>雾旅行装团购</b><br>已团 3 单 |            | 已结束        |
|                          |                         | <b>共</b> 1 | 7 件商品 >    |
|                          | (本团订)                   | 单 20 笔待:   | 提货订单 >     |
| (第二)                     |                         | ]          | 200        |

| 9:41            |                    |                   | 1      |                |
|-----------------|--------------------|-------------------|--------|----------------|
| <               |                    | 订单                | •••    | 0              |
| 已筛选 <b>团购</b> 名 | 名称团购名称             | 的订单               | 通知     | 口提货            |
|                 | Q 请输入              | 、手机号或昵            | 称      |                |
| 全部订单            | 待支付                | 已支付               | 待提货    | 已完成            |
| 🌀 大龙龙           | 138674388          | 388               | 1      | 待支付            |
|                 | 脆甜脆甜的5<br>250g/份大颗 | 宁波妃子笑荔<br>硕非常水润有: | ¥<br>光 | 94.00          |
|                 | 黄色;250g            |                   |        | x1             |
|                 |                    | 共1件商              | 品,合计:¥ | 9 <b>4</b> .00 |
| # <b>28</b>     |                    |                   |        |                |
| 🧭 大龙龙           | 138674388          | 388               | ī      | 己支付            |
|                 | 脆甜脆甜的5<br>250g/份大颗 | 宁波妃子笑荔<br>硕非常水润有: | ¥<br>光 | 94.00          |
|                 | 黄色;250g            |                   |        | x1             |
|                 |                    | 共1件商              | 品,合计:¥ | <b>94</b> .00  |
| # 28            |                    |                   |        |                |
| 🧭 大龙龙           | 138674388          | 388               | Ĩ      | 诗提货            |
| 订单备注:<br>可隐藏显示  | 如果有的时候             | 展示,一行放            | 文不下换行, | 不              |
|                 | 脆甜脆甜的<br>250g/份大颗  | 宁波妃子笑荔<br>硕非常水润有: | ¥<br>光 | 94.00          |
|                 | 黄色;250g            |                   | •      | x1             |

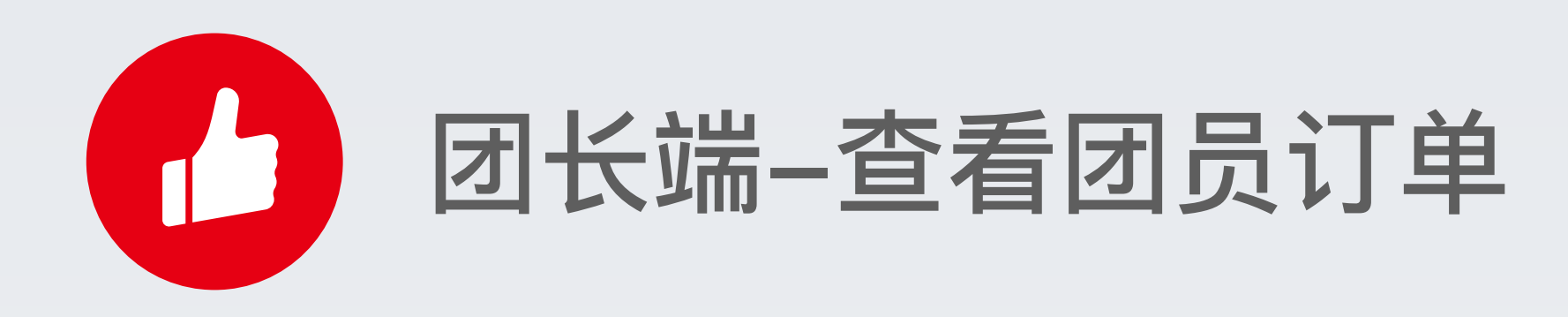

#### 入口:团长中心--订单--订单详情

# 团长可点击订单列表进入对应订单详情,查看团购的购买信息及利润。

| 9:41            |                               |                          | 1             | <b>?</b>                  |
|-----------------|-------------------------------|--------------------------|---------------|---------------------------|
| <               |                               | 订单                       | •••           | $\bullet \mid \mathbf{O}$ |
| 已筛选 <b>团购</b> 4 | 名称团购名称                        | 的订单                      | 通知            | 印提货                       |
|                 | Q 请输入                         | 、手机号或昵                   | 称             |                           |
| 全部订单            | 待支付                           | 已支付                      | 待提货           | 已完成                       |
| 🗳 大龙龙           | 138674388                     | 388                      | :             | 待支付                       |
|                 | 脆甜脆甜的5<br>250g/份大舞<br>黄色;250g | 宁波妃子笑荔<br>硕非常水润有         | ;    ¥<br>光   | 94.00<br>×1               |
|                 |                               | 共1件商                     | i品,合计:¥       | <b>∉94</b> .00            |
| # 28            |                               |                          |               |                           |
| 🜍 大龙龙           | 138674388                     | 388                      |               | 已支付                       |
|                 | 脆甜脆甜的5<br>250g/份大累<br>黄色;250g | 宁波妃子笑 <i>荔</i><br>页非常水润有 | ;   ¥<br>光…   | 94.00<br>×1               |
|                 |                               | 共1件商                     | i品,合计:¥       | <b>∉94</b> .00            |
| # 28            |                               |                          |               |                           |
| 🗳 大龙龙           | 138674388                     | 388                      | :             | 待提货                       |
| 订单备注:<br>可隐藏显示  | 如果有的时候                        | 展示,一行放                   | <b>次不下换行,</b> | 不                         |
|                 | 脆甜脆甜的5<br>250g/份大點<br>黄色;250g | 宁波妃子笑荔<br>预非常水润有         | ;   ¥<br>光…   | 94.00<br>×1               |

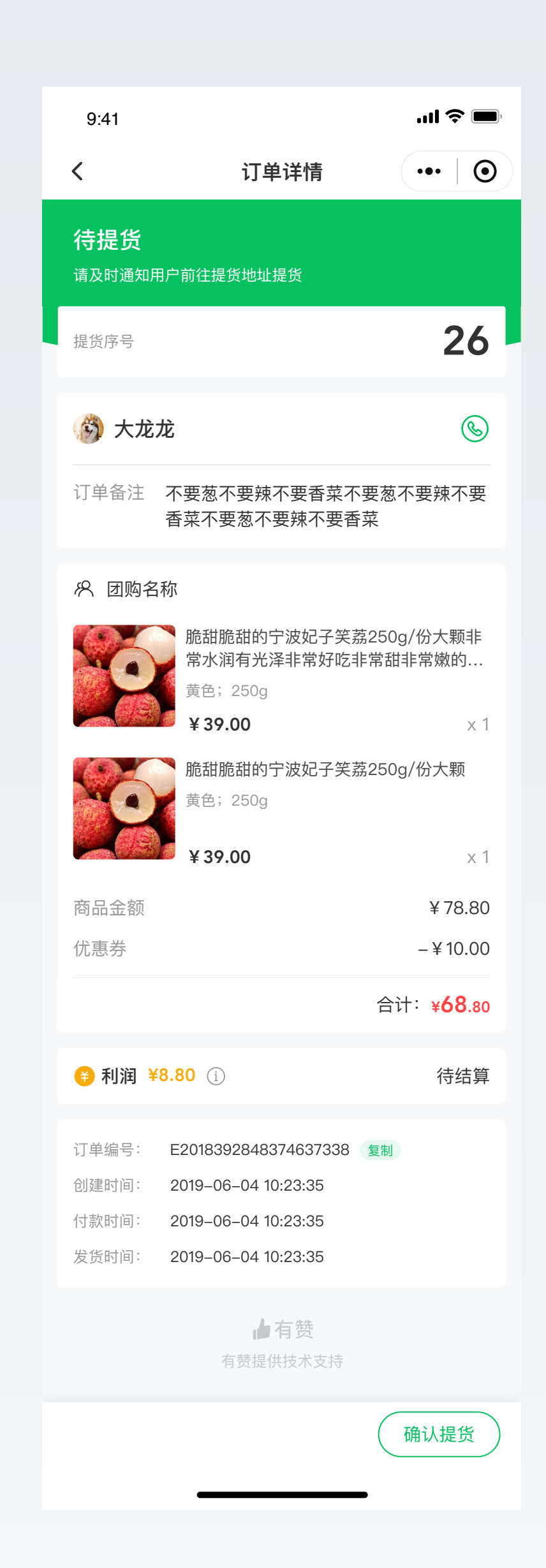

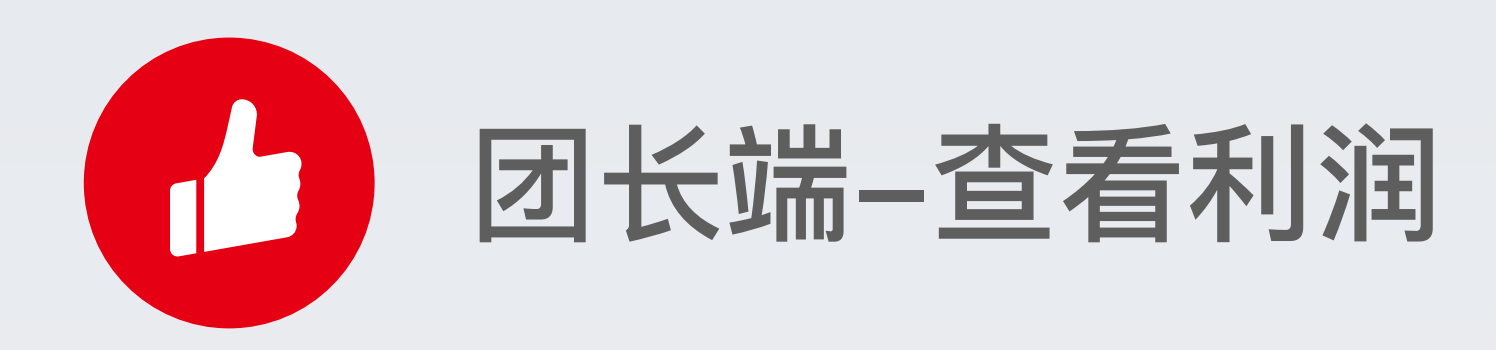

#### 入口:团长中心-我的-查看利润明细

团长可通过利润明细,了解自己的开团情况,及利润结 算情况

| 9:41                   |                           | ul 🗢 🔲   |
|------------------------|---------------------------|----------|
|                        | 我的                        | •••   •• |
| <b>大龙龙</b><br>加入时间:    | ✓ 合伙人<br>2018-01-23       |          |
| 累计利润<br><b>3245.54</b> | 待结算<br>245.54<br>查看利润明细 > |          |
| 收益提现                   |                           | >        |
| 提货核销                   |                           | >        |
| 收货地址                   |                           | >        |
|                        |                           |          |
|                        |                           |          |
|                        |                           |          |
|                        |                           |          |
|                        |                           |          |
|                        |                           |          |
|                        |                           |          |
| <b>☆</b><br>活动         | 丁单                        | 2 我的     |

| 9:41                  |                          |        |            | •    | ul ? |
|-----------------------|--------------------------|--------|------------|------|------|
| <                     |                          | 7      | 利润         | •    | ••   |
|                       | 明细                       |        |            | 概况   |      |
| 全部 🗸                  |                          | 利润:    | ¥12098.00, | 待结算: | ¥3   |
| E345677<br>05–27 12:0 | <b>43784875</b><br>00:33 | 588976 | 654        |      | ¥1   |
| E345677               | <b>43784875</b><br>00:33 | 588976 | 654        |      | ¥1   |
| E345677               | <b>43784875</b><br>00:33 | 588976 | 654        |      | ¥1   |
| E345677<br>05–27 12:0 | <b>43784875</b><br>00:33 | 588976 | 654        |      | ¥1   |
| E345677<br>05-27 12:0 | <b>43784875</b><br>00:33 | 588976 | 654        |      | ¥1   |
| E345677<br>05-27 12:0 | <b>43784875</b><br>00:33 | 588976 | 654        |      | ¥1   |
|                       |                          |        |            |      |      |

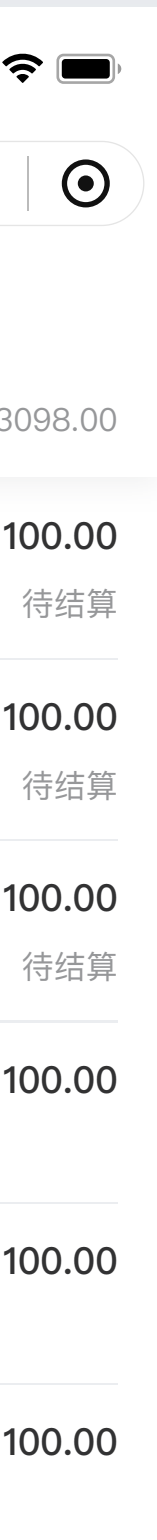

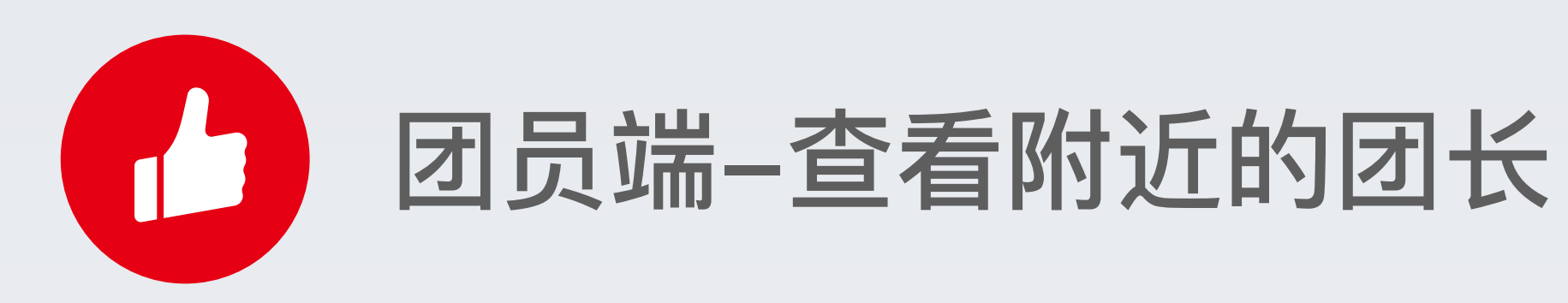

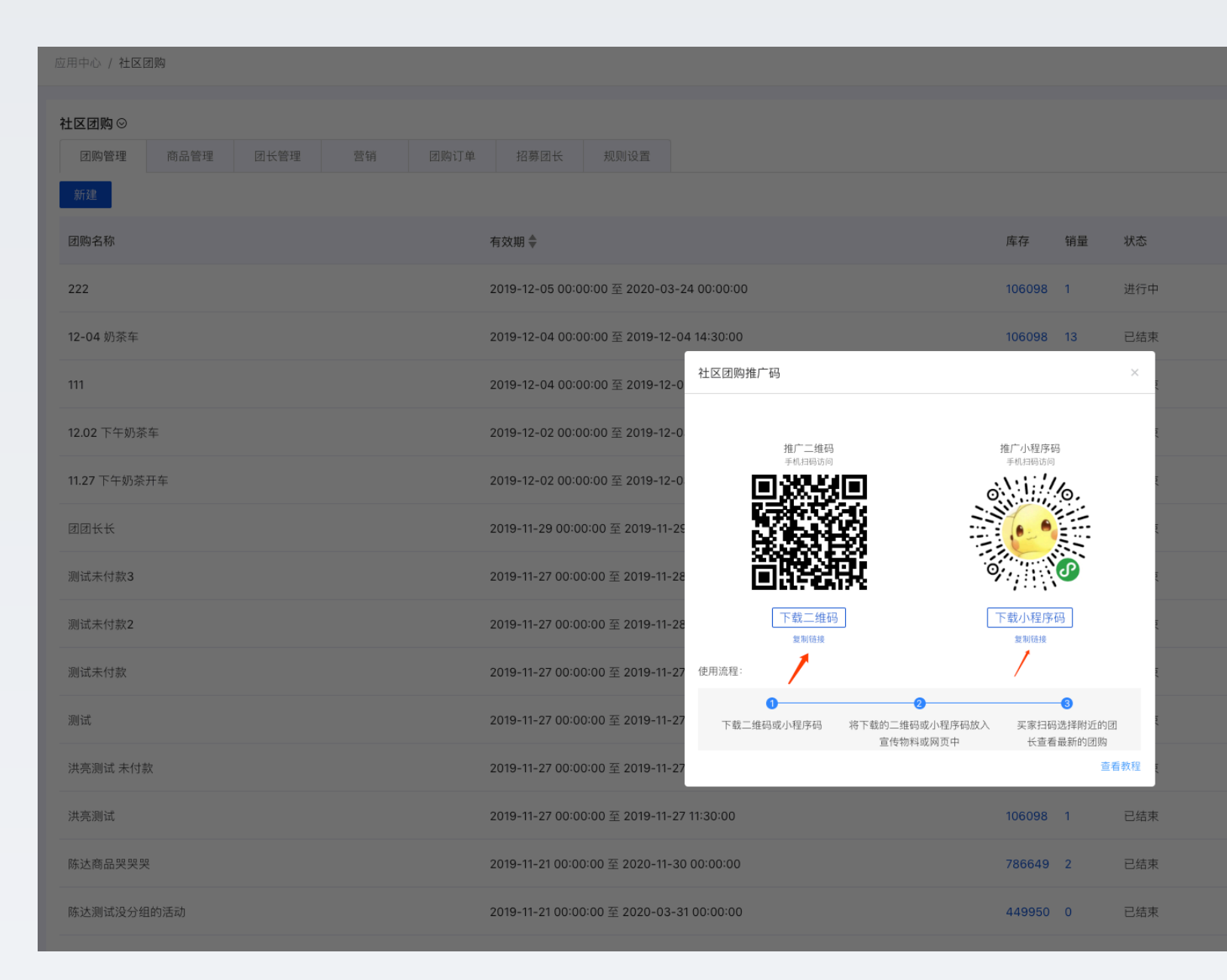

## 商家可通过社区团购应用右上角获得推广二维码或链接,消费者访 问此链接后可查看附近的团长。(仅展示正在开团的团长)

| ○ 新店开张      | ⑦ 帮助和服务 >>>                          |
|-------------|--------------------------------------|
| 推广码         | ┃帮助中心 进入><br>社区团购使用教程                |
|             | 社区团购专属优惠券使用教程<br>社区团购一键打印发货单功能<br>教程 |
| 操作          | 社区团购订单产生退款,团长<br>利润是否会减少?            |
| 复制 失效 编辑 推广 | 社区团购中团长利润是什么?                        |
| 复制 查看发货单    | 有赞服务窗口                               |
| 复制 查看发货单    | 〒 在线客服                               |
| 复制 查看发货单    | 电话客服: 0571-89988848                  |
| 复制 查看发货单    |                                      |
| 复制 查看发货单    | ┃找服务 发布服务需求>                         |
| 复制 查看发货单    | 13、1四角 及印应用需求 /                      |
| 复制 查看发货单    |                                      |
| 复制 查看发货单    |                                      |
| 复制 查看发货单    |                                      |
| 复制 查看发货单    |                                      |
| 复制 查看发货单    |                                      |
| 复制 查看发货单    |                                      |
| 复制 查看发货单    |                                      |
|             |                                      |

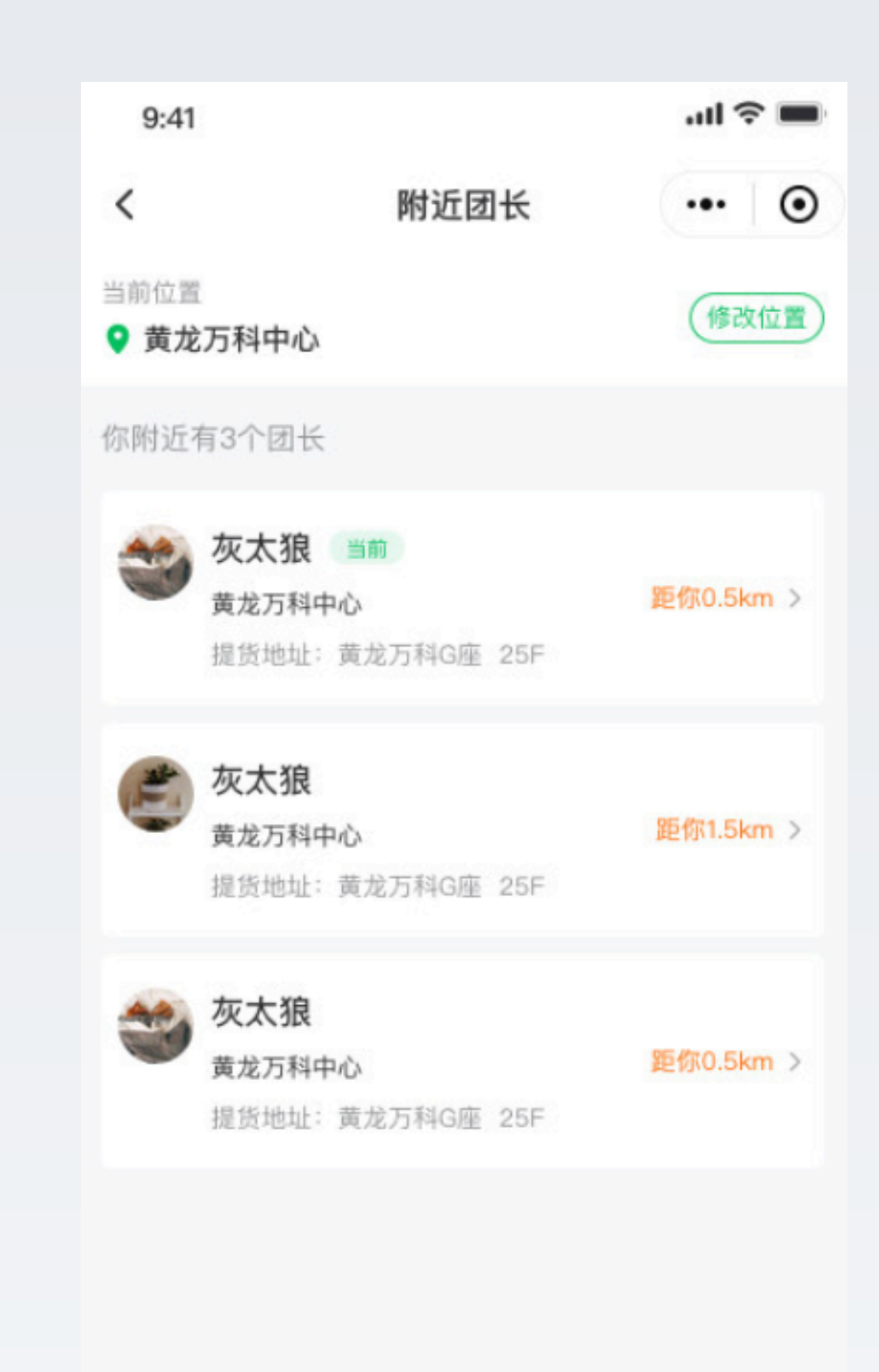

申请加入团长

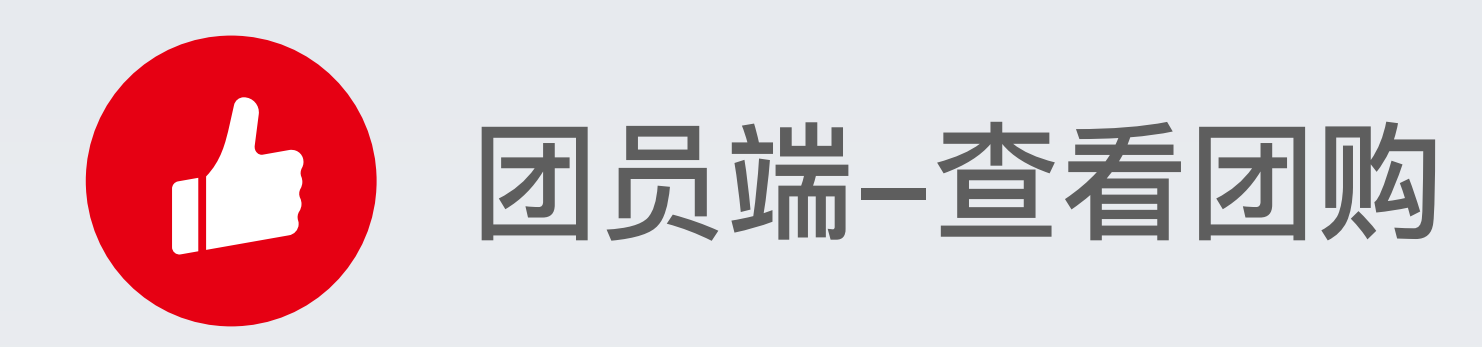

团员点击团长分享的链接后,可查看团购信息,选择自己感兴趣的 商品购买。团员可通过页面下端的"他们都在买", 查看已参团成员 信息。

商家端可设置买家查看团购活动的页面格式, 共提供了 2 个模板选 择:

1、极速模板:适合团购数量在10个以内,方便买家快速购买; 2、电商商城模板:适合商品数量在10个以上,页面信息更丰富。

| . <b>111</b> Z+ 🗢   | 9:41 AM                                    | 100% 🗩       |     |
|---------------------|--------------------------------------------|--------------|-----|
| <                   | 0611福利团购                                   | •••   •      |     |
| 臣本次团购消              | 舌动结束还有 23 时 23 分 13 ₹                      | <u> Ф</u>    |     |
| <b>赵小</b><br>• 黄    | <b>秋 团长</b><br>龙万科中心 >                     | 📋 活动说明       |     |
| 手机号码<br>13627382033 | 提货地址<br>2 <b>学院攻77</b> 号                   | 专龙五利中心C应     |     |
| 周雅 购买               | 子 八昧花生等10份                                 |              |     |
|                     | 脆甜的脆甜的宁波妃子<br>已抢10件剩20件                    | 笑荔枝250g/份    |     |
|                     | ¥39.00 <del>× 49.00</del>                  |              |     |
|                     | ● 新西兰蓝莓250g/份                              |              |     |
|                     | ₩1 E1 m - m - 2 2 3 0 9/ 1/J<br>已抢10件 剩20件 |              |     |
|                     | ¥ <b>19.</b> 00 <del>¥ 29.00</del>         | - 9 <b>+</b> |     |
|                     | 重庆潼南盒装新鲜柠檬                                 | 8只装          |     |
| 500                 | 已抢10件 剩20件                                 |              |     |
| ····                | ¥39.00 ¥49.00                              | <b>O</b>     | 8/2 |
|                     | 脆甜的脆甜的宁波妃子                                 | 笑荔枝250、 🗐    |     |
|                     | 已抢10件 剩20件                                 |              |     |
|                     | ¥ 39.00 + 49.00                            | 卖完啦          |     |
| 手机号码 携              | 是货时需要用到哦                                   |              |     |
| 备注如如                | 0有特殊要求,可进行备注                               |              |     |
|                     | 共3件 合计: ¥ <b>229</b> .40                   |              |     |
|                     | 确认下单                                       |              | 15  |
|                     |                                            |              | 3F  |
| 1                   |                                            |              |     |
| 3F                  | <b>立牙</b> 08-12 14:23:12<br>脆甜的脆甜的宁波妃子笑荔枝2 | 250g/份       | 2F  |
| 2F                  | 尼欧 08-12 14:23:12                          |              | 1F  |
|                     | 脆甜的脆甜的宁波妃子笑荔枝2                             | 250g/份       |     |
| 1F                  | <b>小秋</b> 08–12 14:23:12<br>脆甜的脆甜的宁波妃子笑荔枝2 | 250g/份       | ¥3  |
|                     |                                            |              | -   |

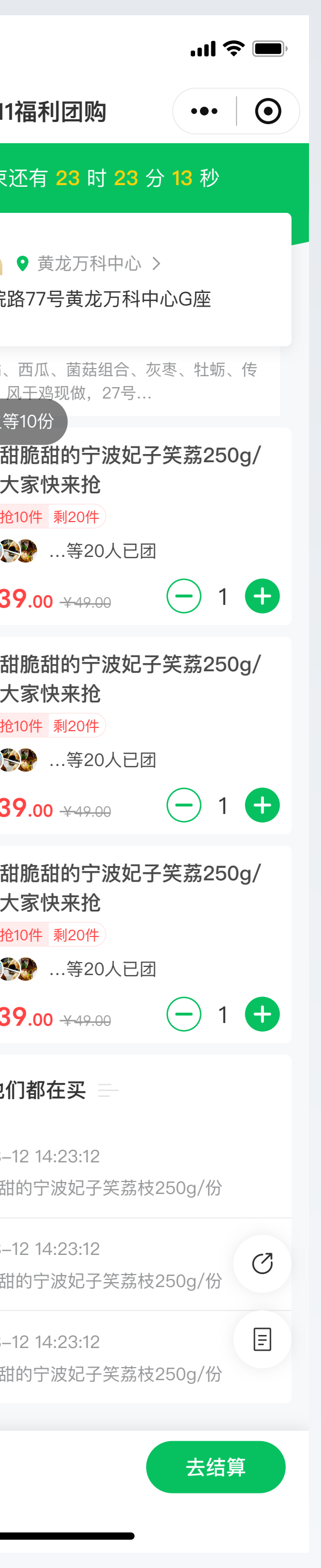

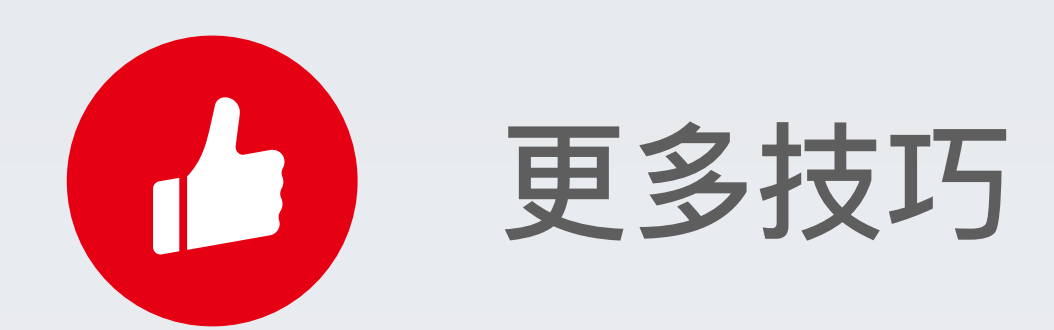

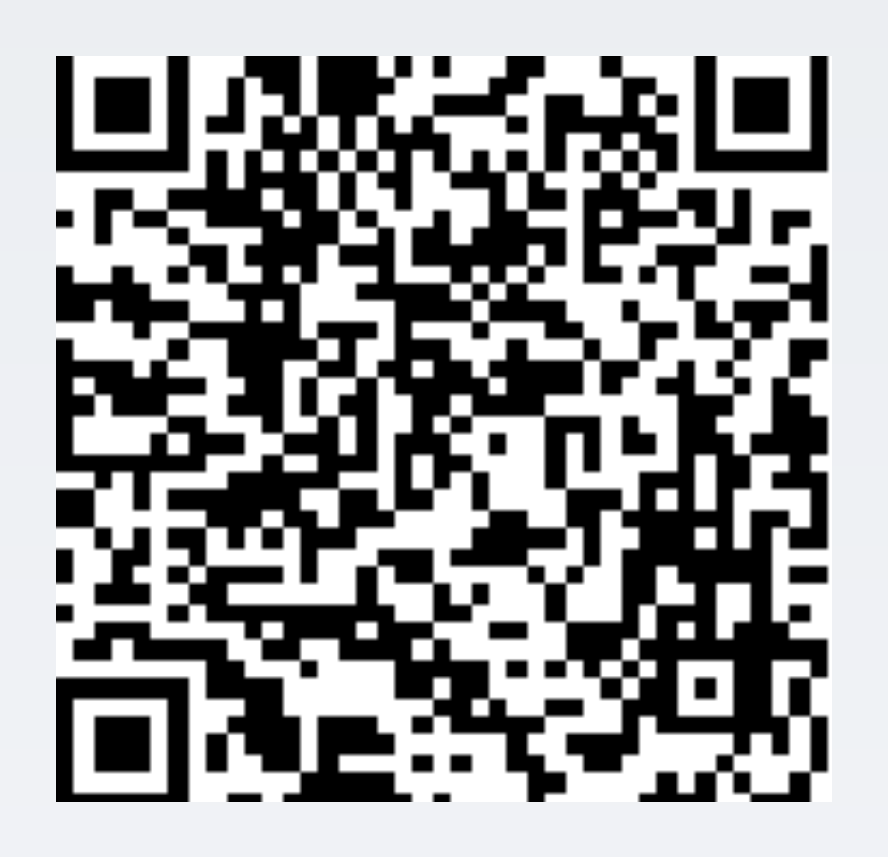

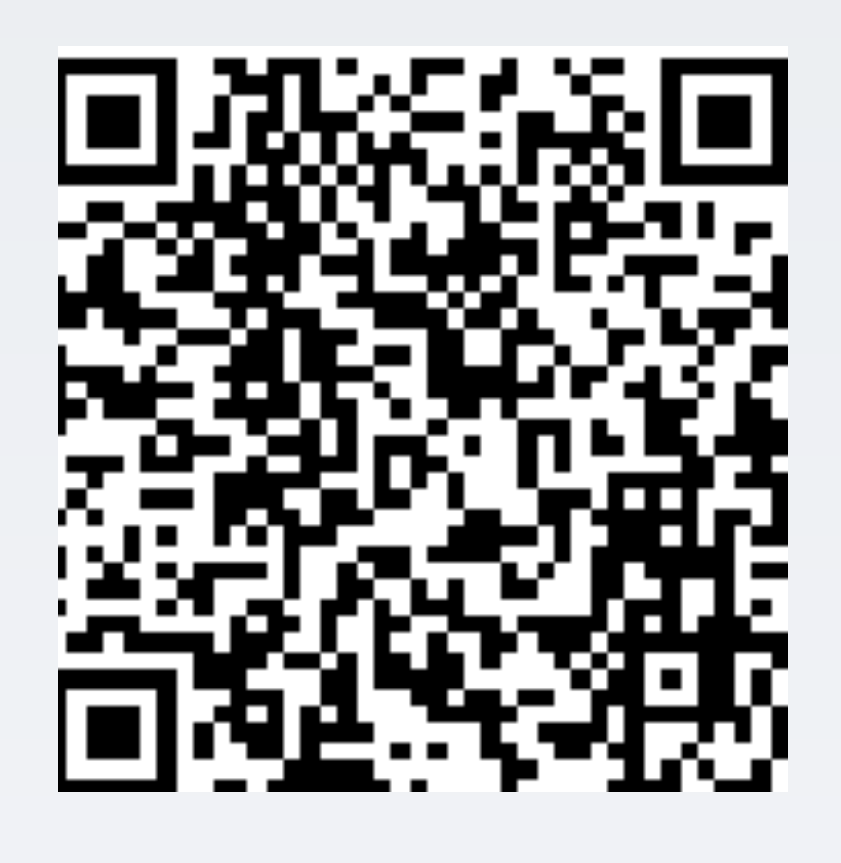

#### 设置社区团购为小程序首页

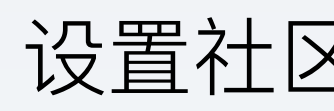

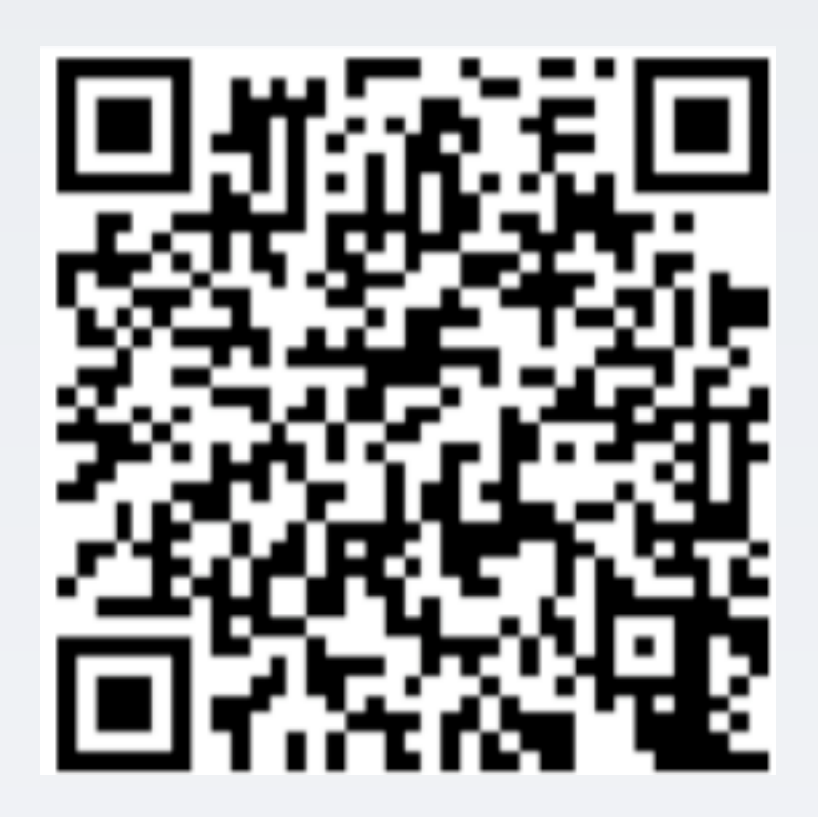

设置社区团购专属优惠券

#### 有赞学院:如何从0-1 做社区团购